# Sprinter@ADSL LAN120/420

# Модем-маршрутизатор ADSL2/2+ Annex A

Руководство пользователя

Версия 1.3 Август 2005 года

(c) ACORP 2005

#### Уважаемый пользователь!

Благодарим Вас за выбор модема Sprinter@ADSL LAN120/420 компании ACORP.

Мы вкладываем много сил в разработки и контроль качества продукции, и надеемся, что ее использование сделает Вашу работу более эффективной и доставит Вам удовольствие.

Обращаем Ваше внимание, что модем является технически сложным устройством, поэтому перед его использованием внимательно прочитайте данное Руководство пользователя. В случае возникновения вопросов относительно установки и настройки модема, пожалуйста, обращайтесь в Службу технической поддержки ACORP на сайте www.acorp.ru

Продукция сертифицирована

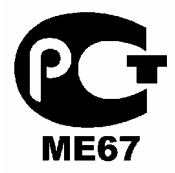

Срок службы изделия – 5 лет.

Компания ACORP Electronics Corporation постоянно работает над улучшением своей продукции и поэтому оставляет за собой право на изменение спецификации изделия без предварительного уведомления. Все упомянутые торговые марки являются собственностью их владельцев.

© ACORP Electronics Corp. 2004 Все права защищены.

# Содержание

| Технические характеристики                                            | 5  |
|-----------------------------------------------------------------------|----|
| Комплект поставки                                                     | 11 |
| Подключение аппаратных средств                                        | 12 |
| AWR-8214                                                              | 13 |
| СВЕТОДИОДНЫЕ ИНДИКАТОРЫ                                               | 13 |
| Sprinter@ADSL LAN420 4-портовый маршрутизатор                         | 14 |
| Общие установки                                                       | 16 |
| Расширенная настройка                                                 | 23 |
| Настройка                                                             | 23 |
| настройка ЛВС                                                         |    |
| Конфигурация ЛВС                                                      |    |
| Коммутатор Ethernet                                                   |    |
| Firewall (Брандмауэр) / NAT-услуги (Услуги трансляции сетевых адресов | s) |
| Настройка Глобальной сети                                             |    |
| Новое соединение                                                      |    |
| Модем                                                                 |    |
| РАСШИРЕННАЯ НАСТРОЙКА                                                 | 31 |
| UPnP (универсальное устройство Plug & Play)                           |    |
| Протокол SNTP                                                         |    |
| (простой синхронизирующий сетевой протокол)                           |    |
| Протокол SNMP                                                         |    |
| (простой протокол сетевого управления)                                |    |
| IP QoS (качество услуг Интернет-протокола)                            |    |
| Клиенты ЛВС                                                           |    |
| LAN Isolation                                                         |    |
| Изолирование ЛВС                                                      |    |
| Мостовые фильтры                                                      |    |
| Многоадресная передача                                                |    |
| Статическая маршрутизация                                             |    |
| Динамическая маршрутизация                                            |    |
| Переадресация портов                                                  |    |
| DMZ (демилитаризованная зона)                                         |    |
| Контроль доступа                                                      |    |
| IP-Фильтр                                                             |    |
|                                                                       |    |

| СЕРВИС                                   | 45 |
|------------------------------------------|----|
| Системные команды                        |    |
| Удаленный доступ                         |    |
| Диспетчер пользователя                   |    |
| Обновить шлюз                            |    |
| Ping-tect                                |    |
| МодемТест модема                         | 50 |
| СОСТОЯНИЕ                                | 51 |
| Сетевая статистика                       |    |
| Состояние соединения                     | 53 |
| DHCР-клиенты                             |    |
| Состояние модема                         | 55 |
| Информация о продукте                    | 55 |
| Системный журнал                         |    |
| СПРАВКА                                  | 58 |
| Справка о Брандмауэре (Firewall)         |    |
| Справка по Мостовому фильтру             |    |
| Клиенты ЛВС                              | 60 |
| РРР-соединение                           | 60 |
| Справка по UPnP                          | 61 |
| (универсальному устройству «Plug & Play) | 61 |
| Справка по IP QoS                        | 61 |
| Приложение                               | 63 |

# Технические характеристики

Sprinter@ADSL LAN120 ADSL2/2+ 1-портовый маршрутизатор

| Интерфейс                     | ВЈ-11 (2 провода), RJ-45 (1 порт), USB (1.1) соединение |  |  |
|-------------------------------|---------------------------------------------------------|--|--|
|                               | 🌕 DMT (цифровая многотональная) — модуляция и           |  |  |
|                               | демодуляция                                             |  |  |
|                               | Детектирование тональных сигналов при работе            |  |  |
|                               | в режиме с низким потреблением мощности                 |  |  |
|                               | АТМ (асинхронный режим передачи) SAR выполняется        |  |  |
|                               | в программном драйвере                                  |  |  |
| Функции ADSL                  | ITU 992.1 (G.dmt) приложение А, В, С                    |  |  |
|                               | ITU 992.2 (G.lite)                                      |  |  |
|                               | ITU 992.3 ADSL2 (G.dmt.bis)                             |  |  |
|                               | ITU 992.4 ADSL2 (G.lite.bis)                            |  |  |
|                               | ITU 992.5 ADSL2+                                        |  |  |
|                               | ● ANSI T1.413 Вып. 2                                    |  |  |
| <b>D</b>                      | Максимальная скорость нисходящего потока 8 Мбит/с,      |  |  |
| высокоскоростной              | 24 Мбит/с (ADSL2+)                                      |  |  |
| адаптивный модем              | Максимальная скорость восходящего потока 1 Мбит/с       |  |  |
|                               | Максимальная скорость нисходящего потока 1,5 Мбит/с     |  |  |
| Слие адаптивный модем         | Максимальная скорость восходящего потока 512 Кбит/с     |  |  |
| Поддержка режима              | PPP-протокол в режиме ATM (RFC 2364)                    |  |  |
| WAN(глобальной сети)          | PPP-протокол по сети Ethernet (RFC 2516)                |  |  |
|                               | Мостовая/маршрутизированная сеть Ethernet в режиме      |  |  |
|                               | ATM (RFC 2684/1483)                                     |  |  |
| поддержка режима лыс          | Классический IP-протокол в режиме АТМ (RFC 1577) и      |  |  |
|                               | РРР-протокол по сети Ethernet (RFC 2516)                |  |  |
|                               | По сети Ethernet к самообучающейся прозрачной           |  |  |
| Поддержка мостового<br>режима | мостовой маршрутизации ADSL (IEEE 802.1D)               |  |  |
|                               | Поддерживает и запоминает до 128 МАС-адресов            |  |  |

|                        | IP-маршрутизация-RIPv2-протокол (обратно совместим)  |
|------------------------|------------------------------------------------------|
|                        | с RIPv1-протоколом)                                  |
|                        | <ul> <li>Статическая маршрутизация</li> </ul>        |
|                        | • DHCP-протокол (протокол динамической конфигурации) |
|                        | хоста) Сервер и Клиент                               |
| Поддержка режима       | NAPT (Сетевой адрес и Переадресация портов)          |
| маршрутизатора         | NAT (Сетевая трансляция адресов)                     |
|                        | ІСМР-протокол (протокол управляющих сообщений        |
|                        | в сети Интернет)                                     |
|                        | Одновременная работа USB и Ethernet                  |
|                        | IGMP-протокол (протокол управления группами          |
|                        | Интернет)                                            |
|                        | Один разъем RJ-45 для соединения сетей Ethernet и    |
|                        | ЛВС в 10/100 Мбит/с                                  |
| Dunning come Ethorpot  | Функция DMZ может быть установлена между ними        |
| Функции сети Еthernet  | Соответствует стандартам IEEE 802.3u                 |
|                        | Поддерживает в соответствии со стандартом IEEE       |
|                        | 802.3х управление потоком в дуплексном режиме        |
| Сертификация           | СЕ (Центральная Европа), LVD                         |
| Операционная система   | WIN 98SE; WIN 2000 ; WIN ME ; WIN XP                 |
| Требования к системе   | S PII-266 + 32M RAM (ОЗУ)                            |
|                        | От внешнего источника переменного тока               |
| Питание                | Вход: 90~120 В или 200~240 В , 50/60 Гц              |
|                        | Выход: 12 В переменного тока/800 мА                  |
|                        | Питание, соединение ADSL ,соединение USB,            |
| Светодиодная индикация | соединение/работа Ethernet                           |
| Размер                 | б 140 мм×110 мм                                      |
| Обновление             |                                                      |
| программного           | Обновление через порт Ethernet                       |
| обеспечения            |                                                      |

#### Функциональная схема

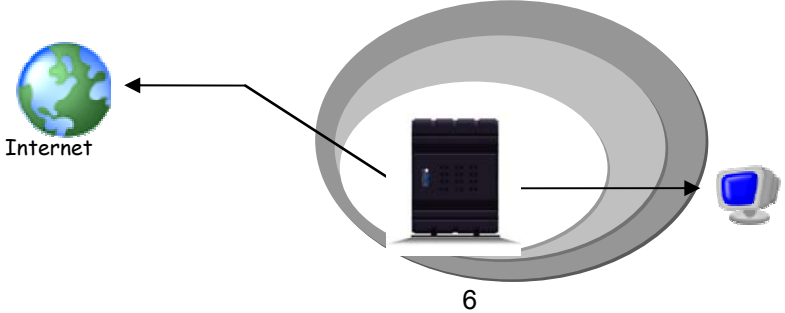

Sprinter@ADSL LAN120 ADSL2/2+ 4-портовый маршрутизатор

| Проводные соединения     | © RJ-11 (2 провода), RJ-45 (4 порта)             |  |  |
|--------------------------|--------------------------------------------------|--|--|
|                          | • DMT (цифровая многотональная) - модуляция и    |  |  |
|                          | демодуляция                                      |  |  |
|                          | Детектирование тональных сигналов при работе     |  |  |
|                          | в режиме с низким потреблением мощности          |  |  |
|                          | АТМ (асинхронный режим передачи) SAR             |  |  |
|                          | выполняется в программном драйвере               |  |  |
| Функции АДЗС             | ITU 992.1 (G.dmt) приложение А, В, С             |  |  |
|                          | ITU 992.2 (G.lite)                               |  |  |
|                          | ITU 992.3 ADSL2 (G.dmt.bis)                      |  |  |
|                          | ITU 992.4 ADSL2 (G.lite.bis)                     |  |  |
|                          | ITU 992.5 ADSL2+                                 |  |  |
|                          | © ANSI T1.413 Вып. 2                             |  |  |
|                          | Максимальная скорость нисходящего потока         |  |  |
| Высокоскоростной         | 24 Мбит/с (ADSL2+)                               |  |  |
| адаптивный модем         | Максимальная скорость восходящего потока         |  |  |
|                          | 1 Мбит/с                                         |  |  |
|                          | Максимальная скорость нисходящего потока         |  |  |
| Clito адартирии ий модом | 1,5 Мбит/с                                       |  |  |
| Спе адаптивный модем     | Максимальная скорость восходящего потока         |  |  |
|                          | 512 Кбит/с                                       |  |  |
| Поддержка режима         | РРР-протокол в режиме АТМ (RFC 2364)             |  |  |
| WAN(глобальной сети)     | PPP-протокол по сети Ethernet (RFC 2516)         |  |  |
|                          | Мостовая/маршрутизированная сеть Ethernet в      |  |  |
| Поплорука рожима ПВС     | режиме ATM (RFC 2684/1483)                       |  |  |
| поддержка режима лыс     | Классический IP-протокол в режиме ATM (RFC)      |  |  |
|                          | 1577) и РРР-протокол по сети Ethernet (RFC 2516) |  |  |
| <b>D</b>                 | По сети Ethernet к самообучающейся прозрачной    |  |  |
| поддержка мостового      | мостовой маршрутизации ADSL (IEEE 802.1D)        |  |  |
|                          | Поддерживает и запоминает до 128 МАС-адресов     |  |  |

|                             | ІР-маршрутизация-RIPv2-протокол (обратно)       |
|-----------------------------|-------------------------------------------------|
|                             | совместим с RIPv1-протоколом)                   |
|                             | Статическая маршрутизация                       |
|                             | ОНСР-протокол (протокол динамической            |
|                             | конфигурации хоста) Сервер и Клиент             |
| Поддержка режима            | NAPT (Сетевой адрес и Переадресация портов)     |
| маршрутизатора              | NAT (Сетевая трансляция адресов)                |
|                             | ІСМР-протокол (протокол управляющих             |
|                             | сообщений в сети Интернет)                      |
|                             | Одновременная работа USB и Ethernet             |
|                             | IGMP-протокол (протокол управления группами     |
|                             | Интернет)                                       |
|                             | Четыре разъема RJ-45 для соединения сетей       |
|                             | Ethernet и ЛВС в 10/100 Мбит/с                  |
|                             | 🌀 Функция DMZ может быть установлена между ними |
| Функции сети Еспетнес       | Соответствует стандартам IEEE 802.3u            |
|                             | Поддерживает в соответствии со стандартом IEEE  |
|                             | 802.3х управление потоком в дуплексном режиме   |
| Сертификация                | 🌀 СЕ (Центральная Европа), LVD                  |
| Операционная система        | WIN 98SE; WIN 2000 ; WIN ME ; WIN XP            |
| Требования к системе        | ● PII-266 + 32M RAM (ОЗУ)                       |
|                             | От внешнего источника переменного тока          |
| Питание                     | Sxod: 90~120 В или 200~240В , 50/60 Гц          |
|                             | Выход: 12В переменного тока/800мА               |
| Светодиодная                | Питание, Линия ЛВС1, ЛВС2, ЛВС3, ЛВС4,          |
| индикация                   | соединение/работа ADSL                          |
| Размер                      | б 140 мм×110 мм                                 |
| Обновление                  |                                                 |
| программного<br>обеспечения |                                                 |
|                             |                                                 |

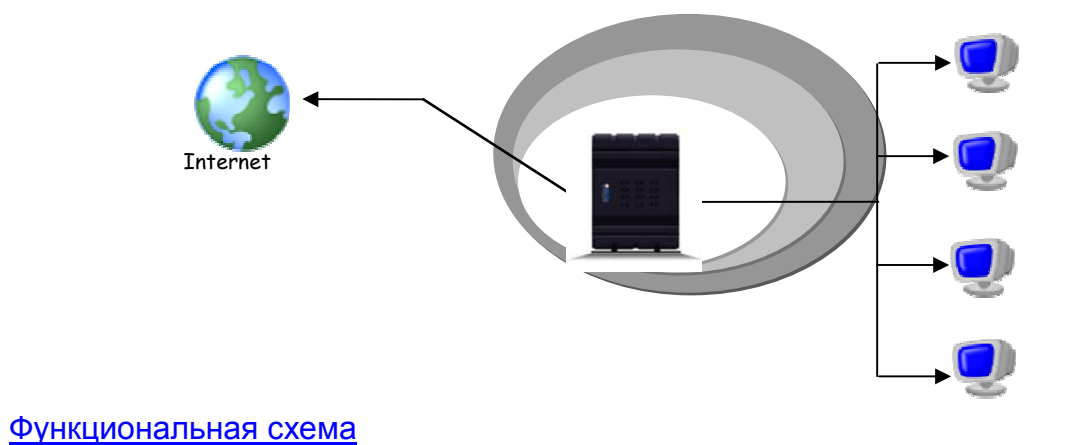

ADSL

# Комплект поставки

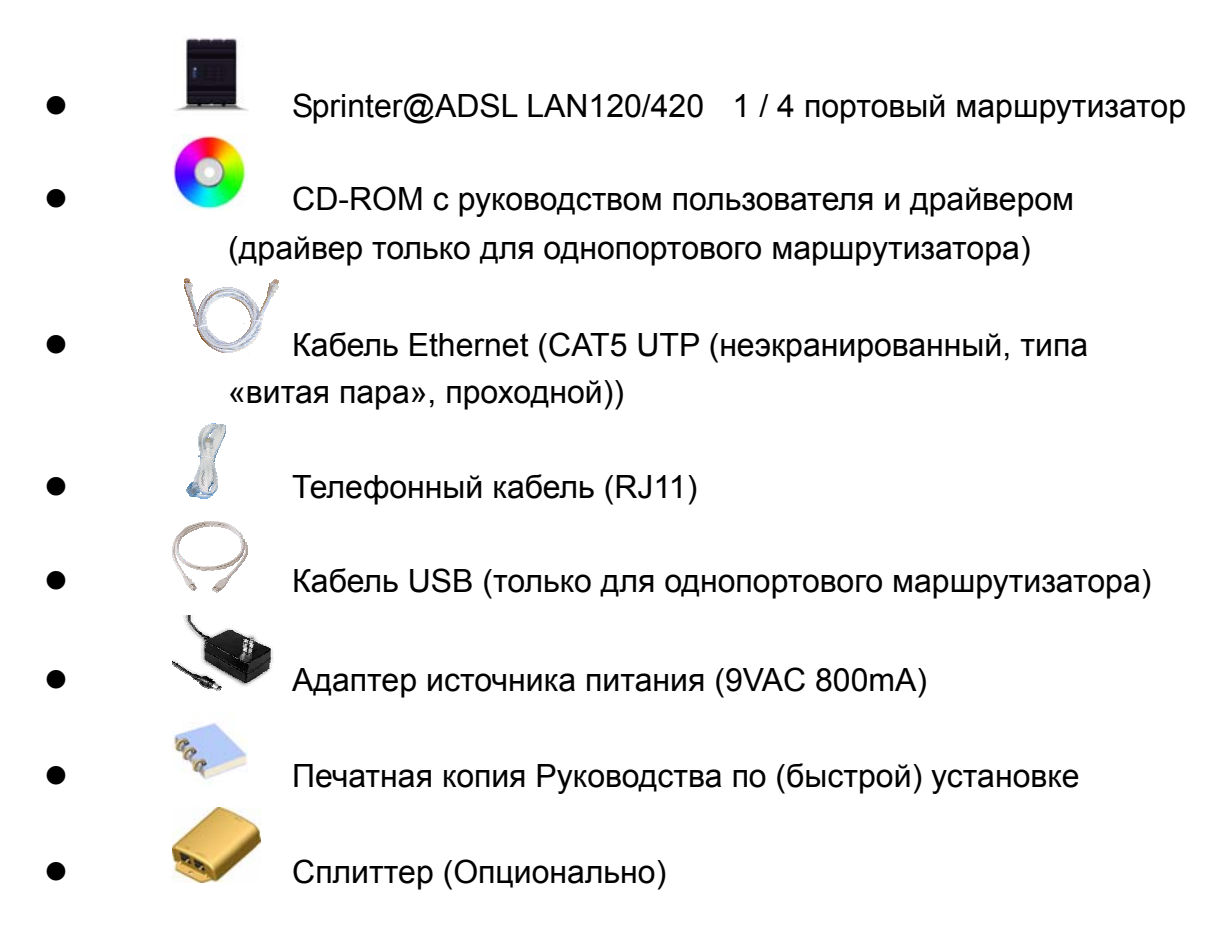

# Подключение аппаратных средств

Sprinter@ADSL LAN120 1-портовый маршрутизатор

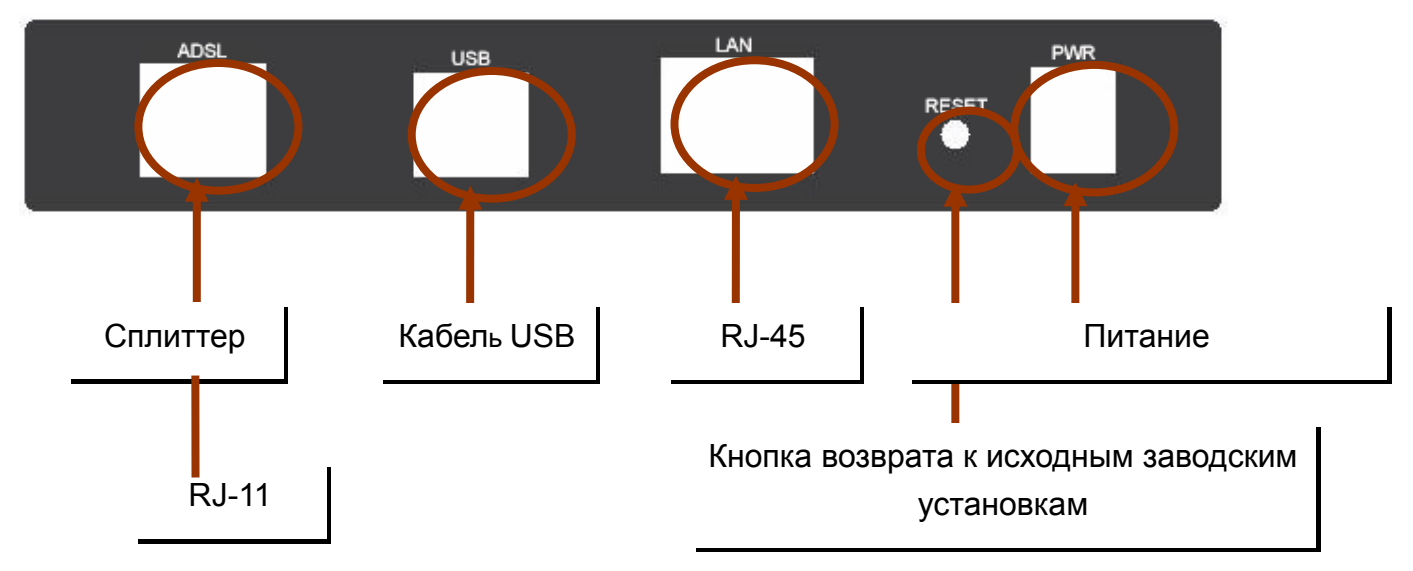

## Sprinter@ADSL LAN120 4-портовый маршрутизатор

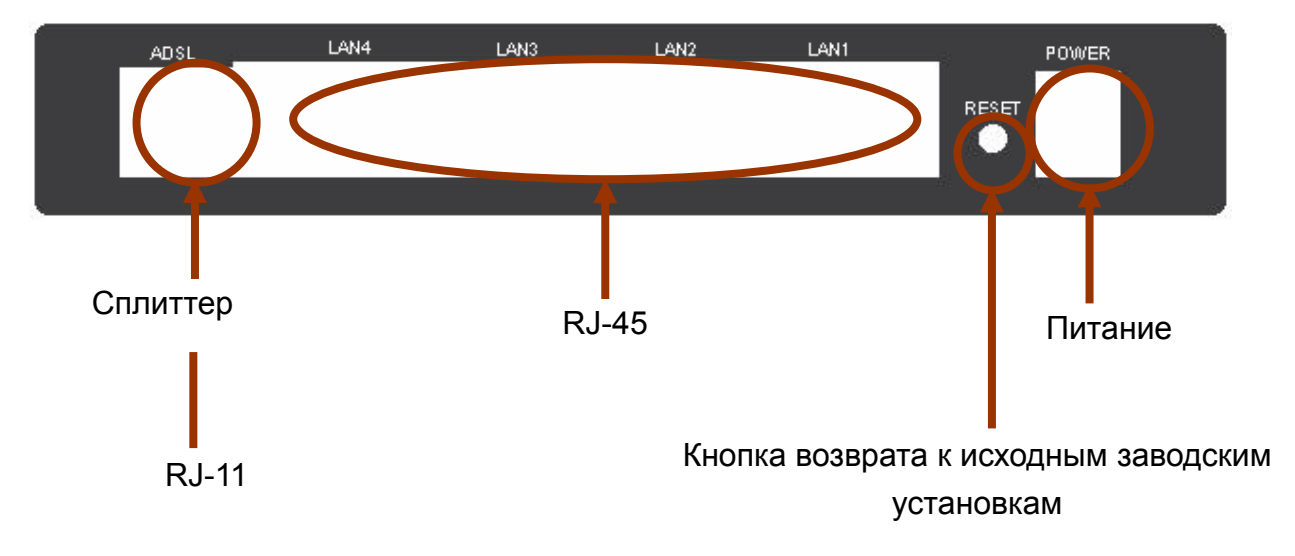

# СВЕТОДИОДНЫЕ ИНДИКАТОРЫ

Светодиодные индикаторы зеленого цвета расположены на передней панели прибора. Они означают следующее:

# Sprinter@ADSL LAN120 1-портовый

| PWR | LAN | USB | ADSL | ● Link<br><del>※</del> Act |
|-----|-----|-----|------|----------------------------|
|     |     |     |      |                            |

| Надпись | Состояние | Индикация                                                       |
|---------|-----------|-----------------------------------------------------------------|
| PWR     | Горит     | Питание включено                                                |
|         | Не горит  | Питание выключено                                               |
| LAN     | Мигает    | При передаче и поступлении информации                           |
|         | Горит     | Указывает на то, что связь с ЛВС или<br>сетевой картой активна. |
|         | Не горит  | Указывает на отсутствие связи                                   |
|         |           | с локальной сетью                                               |
| USB     | Мигает    | При передаче и поступлении информации                           |
|         | Горит     | Соединение USB                                                  |
|         | Не горит  | Отсутствует соединение с USB.                                   |
| ADSL    | Мигает    | Активирован ceaнc WLAN                                          |
|         | Горит     | Связь ADSL установлена                                          |
|         | Не горит  | Отсутствует соединение ADSL                                     |

# Snrinter@ADSI I AN420 4-поптовый

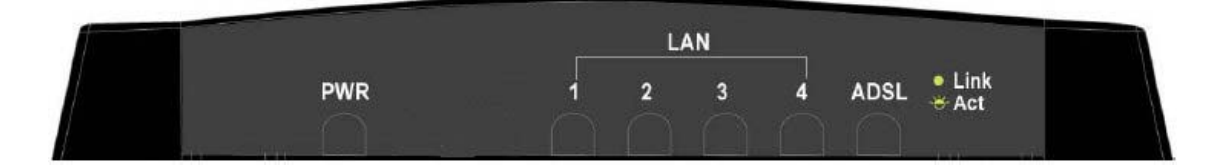

| Надпись       | Состояние | Индикация                                                    |
|---------------|-----------|--------------------------------------------------------------|
| PWR           | Горит     | Питание включено                                             |
|               | Не горит  | Питание выключено                                            |
| LAN 1/ LAN 2/ | Мигает    | Мигает при передаче и поступлении                            |
| LAN 3/ LAN 4  |           | информации на соединение с локал ной сетью.                  |
|               | Горит     | Указывает на то, что связь с ЛВС или сетевой картой активна. |
|               | Не горит  | Отсутствует связь с LAN                                      |
| ADSL          | Мигает    | Активирован сеанс WLAN                                       |
|               | Горит     | Связь ADSL установлена                                       |
|               | Не горит  | Отсутствует соединение ADSL                                  |

# Общие установки

1. При помощи курсора мышки выберите в следующей последовательности Пуск (Start) \ Настройка (Settings) \ Панель управления (Control Panel) и щелкните по значку Панель управления (Control Panel). Затем двойным щелчком выберите Сетевые подключения (Network Connections).

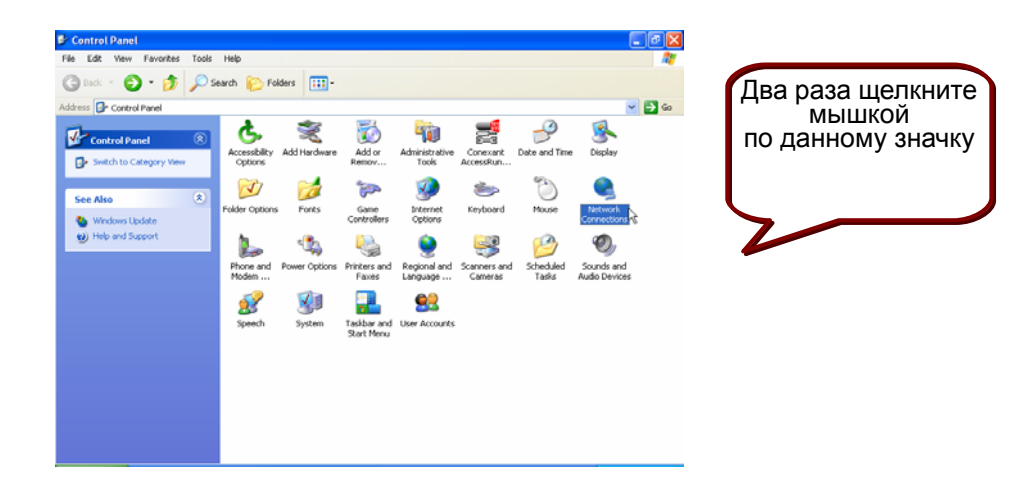

 В окошке ЛВС (LAN) ог или Высокоскоростной Интернет (High-Speed Internet) щелкните правой кнопкой мышки по значку, соответствующему вашей сетевой интерфейсной карте и выберите Свойства (Properties). (Данный значок может также называться Подключение к локальной сети (Local Area Connection).

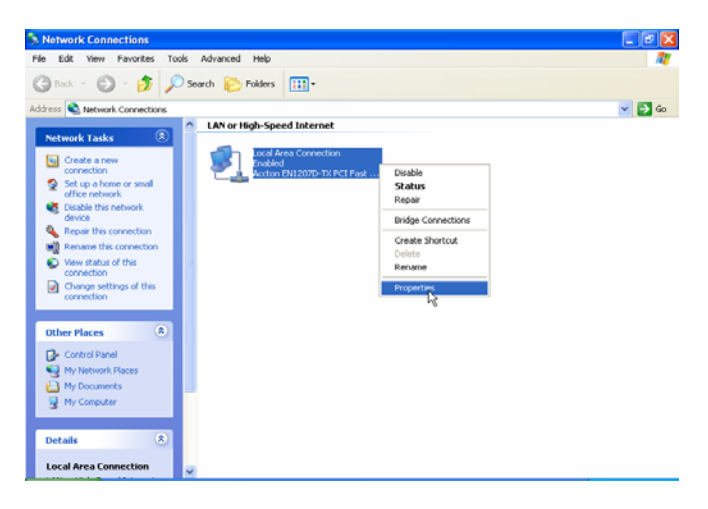

Открыв вкладку Общие (General) в меню Подключение по локальной сети — Свойства (Local Area Connection Properties), под фразой «Компоненты, используемые данным подключением» ("This connection uses the following items"), одним щелчком мышки выделите Протокол Интернета (TCP/IP) (Internet Protocol (TCP/IP). Щелкните по кнопке Свойства (Properties).

| 🕹 Local Area Connection Properties 🛛 🔹 💽                                                                                                    |
|----------------------------------------------------------------------------------------------------|
| General Authentication Advanced                                                                                                    |
| Connect using:                                                                                                    |
| Accton EN1207D-TX PCI Fast Ethernet Adapter                                                                                                    |
| Configure                                                                                                    |
| This connection uses the following items:                                                                                                    |
| Client for Microsoft Networks                                                                                                    |
| Generation of the straining for Microsoft Networks                                                                                                    |
| ☑ n= Internet Protocol (TCP/IP)                                                                                                    |
| Install Uninstall Properties                                                                                                    |
| Transmission Control Protocol/Internet Protocol. The default<br>wide area network protocol that provides communication<br>across diverse interconnected networks. |
| Show icon in notification area when connected                                                                                                    |
| OK Cancel                                                                                                    |

4. Щелкнув мышкой по кружку, выберите Получить IP-адрес автоматически (Obtain an IP Address automatically). Для подтверждения и сохранения сделанных изменений нажмите кнопку ОК и закройте Панель управления (Control Panel).

|                                                                                           | Internet Protocol (TCP/IP) Properties                                                                                                    |
|-------------------------------------------------------------------------------------------|----------------------------------------------------------------------------------------------------|
|                                                                                           | General Alternate Configuration                                                                                                    |
| Выберите Получить<br>IP-адрес<br>автоматически<br>(Obtain an IP address<br>automatically) | You can get IP settings assigned automatically if your network supports<br>this capability. Otherwise, you need to ask your network administrator for<br>the appropriate IP settings.<br>Other of the setting of the setting of |
| automatically)                                                                            | Subnet mask:                                                                                                    |
|                                                                                           | Default gateway:                                                                                                    |
|                                                                                           | Of tain DNS server address automatically                                                                                                    |
|                                                                                           | Use the following DNS server addresses:                                                                                                    |
|                                                                                           | Preferred DNS server:                                                                                                    |
|                                                                                           | Alternate DNS server:                                                                                                    |
|                                                                                           | Advanced                                                                                                    |
|                                                                                           | OK Cancel                                                                                                    |

5. Отключите Протокол Интернета (Release IP) и обновите его (Renew IP), затем проверьте Шлюз по умолчанию (Default Gateway): 192.168.1.1.

| Command Prompt                                                                                                    | - 8 ×    |
|----------------------------------------------------------------------------------------------------|----------|
| C:\Documents and Settings\Administrator ipconfig /release                                                           | <b>^</b> |
| Windows IP Configuration                                                                                            |          |
| Ethernet adapter Local Area Connection 4:                                                                           |          |
| Connection-specific DNS Suffix .:<br>IP Address                                                                     |          |
| C:\Documents and Settings\Administratoryipconfig /renew                                                             |          |
| Windows IP Configuration                                                                                            |          |
| Ethernet adapter Local Area Connection 4:                                                                           |          |
| Connection-specific DNS Suffix . : :72.168.1.2<br>IP Address : :72.168.1.2<br>Subnet Mask : : : : : : : : : : : : : |          |
| C:\Documents and Settings\Administrator>                                                                            |          |

6. Запустите на компьютере программу Web-браузер (web browser) и введите URL: http://192.168.1.1

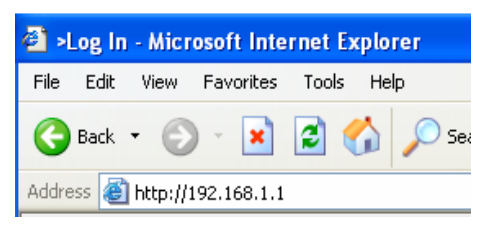

7. В строке Имя пользователя/Пароль (User name/Password) введите Admin/Admin, что предусмотрено по умолчанию.

| 2 dag in       - Microsoft Internet Explorer         File       ER       Yow       Peortes       Color       Color <t< th=""><th></th></t<>                                                                                                    |                |
|----------------------------------------------------------------------------------------------------|----------------|
| File Edit Vew Peortes Took Help<br>Stork - O - R C A Search Provides O R R C A Search<br>Address R Hetp://102.166.1.1/                                                                                                    |                |
| Construction of the second second sec | <b>A</b> *     |
| Adams Physilit2:166.1.1/<br>Log In<br>Username(Admin<br>Password                                                                                                    |                |
| Log In<br>Username Admin<br>Password                                                                                                    | 🗹 🔁 Go Links 🌤 |
| Log In<br>Username(Admin<br>Password(eeeee                                                                                                    | <u>^</u>       |
|                                                                                                    | Login          |

8. По окончании процедуры регистрации появится Домашняя страница (Quick Start Page).

| Quick Start Login Settings Log Out Save All Reboot | Tools Help                                    | Search 🤺                                                       | Favorites 🚱                                                                                              | <b>6</b> • 🍃 🗉                                   | 3-45                                           |                            | -<br>- | Links " |
|----------------------------------------------------|-----------------------------------------------|----------------------------------------------------------------|----------------------------------------------------------------------------------------------------|--------------------------------------------------|------------------------------------------------|----------------------------|--------|---------|
| Quick Start Login Settings Log Out Save All Reboot | Quick Start                                   | Setup                                                          | Advanced                                                                                                 | Tools                                            | Status                                         | Help                       |        | ٦î      |
|                                                    | User ID<br>Password<br>Protocol<br>VPI<br>VCI | Everny<br>Arovid<br>PPPo<br>8<br>35<br>Note:<br>"Save<br>other | Ve: user@ispria<br>ed by your ISP.<br>E<br>E<br>After clicking or<br>Settings' so th<br>settings will be | n Connect, ple<br>at your usern<br>saved for ne: | ase be sure to<br>ame/passwor<br>th modem rebo | p dick on<br>d and<br>sot. |        |         |

9. После процедуры установки, пожалуйста, выполните следующие шаги для настройки компьютера. Вы сможете сразу пользоваться Интернетом.

| >Quick Start>quick                              | start - Microsoft In<br>Pos Tools Help | iternet Explor              | er                                                      |                                                   |                                                 |                             | l     |       |
|-------------------------------------------------|----------------------------------------|-----------------------------|---------------------------------------------------------|---------------------------------------------------|-------------------------------------------------|-----------------------------|-------|-------|
| G Back - O -                                    |                                        | Search 🤺 F                  | -avorites 🙆                                             | Ø• 🎍 🗉                                            | - 25                                            |                             |       |       |
| Address 🕘 http://192.168                        | 3.1.1/cgi-bin/webcm                    |                             |                                                         |                                                   |                                                 |                             | 🖌 🄁 🗸 | Links |
|                                                 | Quick Start                            | Setup                       | Advanced                                                | Tools                                             | Status                                          | Help                        |       |       |
| Quick Start                                     | Login Sett                             | ings                        | I                                                       | 1                                                 | 1                                               |                             |       |       |
| Login Settings<br>Log Out<br>Save All<br>Reboot | User ID<br>Password                    | Examp<br>Provide            | le: user@ispna<br>ed by your ISP.                       | me                                                |                                                 |                             |       |       |
|                                                 | VPI<br>VCI                             | 8<br>35                     | ]                                                       |                                                   |                                                 |                             |       |       |
|                                                 | Connect                                | Note: .<br>"Save<br>other : | After clicking o<br>Settings" so tl<br>settings will be | n Connect, ple<br>hat your userr<br>saved for ne: | ase be sure to<br>ame/password<br>kt modem rebo | ) click on<br>d and<br>jot. |       |       |
|                                                 |                                        |                             |                                                         |                                                   |                                                 |                             |       |       |

- 1. Введите Имя пользователя (User ID).
- 2. Введите Пароль (Password).
- 3. Выберите Протокол (Protocol) из списка.
- 4. Введите значение (VPI/VCI).
- 5. Нажмите Coxpaнить все (Save All)

#### и Перезагрузить (Reboot).

ВНИМАНИЕ: Используйте «Имя пользователя» и «Пароль», которые Вы получили от Вашего провайдера для установки связи. Это не логин от Вашего «личного кабинета» !!!

# Расширенная настройка

# Настройка

Раздел Настройки (Setup) позволяет создавать новые соединения, вносить изменения в существующие соединения и конфигурировать базовые настройки.

## Настройка ЛВС Конфигурация ЛВС

При настройке ЛВС появляется следующее изображение:

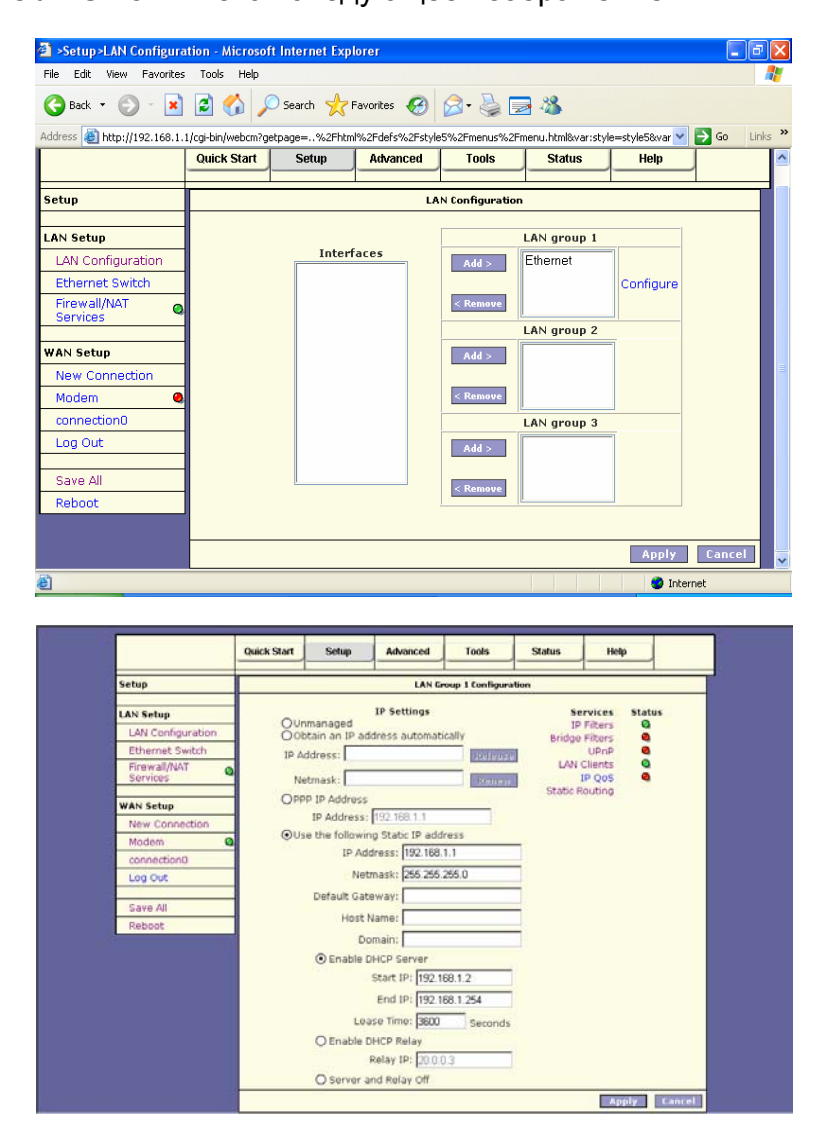

**IP-Aдрес (IP Address):** личный IP-адрес для подключения к локальной частной сети (по умолчанию: 192.168.1.1).

- Маска Сети (Netmask): Маска сети для локальной частной сети (по умолчанию: 255.255.255.0).
- Шлюз по умолчанию (Default Gateway): данный параметр является опционным.

Введите IP-адрес маршрутизатора вашей сети.

- **Имя хоста (Host Name):** требуется некоторыми провайдерами. Если провайдер не предоставляет имя хоста, то следует строку оставить пустой.
- **Имя домена (Domain Name):** <u>www.dynsns.org</u> предоставит вам имя домена. Введите это имя в поле "Имя домена".
- Подключить Сервер DHCP (Enable DHCP Server): подключить или отключить сервер DHCP.
- **Первичный IP-адрес (Start IP):** устанавливает первичный IP-адрес пула IP-адреса.
- Вторичный IP-адрес (End IP): устанавливает вторичный IP-адрес пула IP-адреса.
- Срок аренды (Lease time): срок аренды это то количество времени, в течение которого пользователю сети разрешается подключаться к серверу DHCP. Если значения во всех строках «0», то назначенный IP-адрес будет действителен постоянно.
- Применить (Apply): щелкните Применить (Apply) для сохранения изменений.

# Коммутатор Ethernet

Данная страница «Конфигурация коммутатора Ethernet» позволяет производить настройку значений передачи данных.

| 🗿 >Setup>Ethernet Swit     | ch Configuration - Microsoft Internet Explorer                                               | - 0 🛛      |
|----------------------------|----------------------------------------------------------------------------------------------|------------|
| File Edit View Favorite:   | ; Tools Help                                                                                 | <b>#</b>   |
| 🕒 Back 🔹 🕥 🕤 💌             | 😰 🏠 🔎 Search 🤺 Favorites 🤣 🔗 - چ 🚍 🦓                                                         |            |
| Address 🙆 http://192.168.1 | 1/cgi-bin/webcm?getpage=%2Fhtml%2Fdefs%2Fstyle5%2Fmenus%2Fmenu.html&var:style=style5&var 🔽 🚦 | So Links X |
|                            | Quick Start Setup Advanced Tools Status Help                                                 | -          |
| Setup                      | Ethernet Switch Configuration                                                                |            |
| LAN Setup                  | Set Value – Fallback Value                                                                   |            |
| LAN Configuration          | Physical Port1: Auto 100/Full Duplex                                                         |            |
| Ethernet Switch            |                                                                                              |            |
| Firewall/NAT<br>Services   | Physical Port2: Auto 🔽 100/Full Duplex                                                       |            |
| WAN Setup                  | Physical Port3: Auto 🔽 100/Full Duplex                                                       |            |
| New Connection             | Physical Port4: Auto 🛛 100/Full Duplex                                                       |            |
| Modem 🥝                    |                                                                                              |            |
| connection0                |                                                                                              |            |
| Log Out                    |                                                                                              |            |
| Save All                   |                                                                                              |            |
| Reboot                     |                                                                                              |            |
|                            | Apply                                                                                        | Cancel 🗸   |
| ê                          | S Interne                                                                                    | t          |

Физический порт (Physical Port): существует пять режимов передачи данных (Автоматический Auto) (10/полудуплексный 10/Half Duplex) (10/дуплексный 10/Full Duplex) (100/полудуплексный 100/Half Duplex) (100/дуплексный 100/Full Duplex).

Применить (Apply): щелкните Применить (Apply) для сохранения изменений.

# Firewall (Брандмауэр) / NAT-услуги (Услуги трансляции сетевых адресов)

Данная страница позволяет включить или отключить Firewall и NAT-услуги.

| Setup > Firewall/NAT        | Services - Micr   | osoft Internet | Explorer          |                 |                   |                 |              | X  |
|-----------------------------|-------------------|----------------|-------------------|-----------------|-------------------|-----------------|--------------|----|
| File Edit View Favorites    | ; Tools Help      |                |                   |                 |                   |                 |              | ľ  |
| 🚱 Back 🔹 🐑 - 💌              | 2 🏠 🌶             | 🔵 Search   👷   | Favorites 🧭       | 2• 🎍 🗖          | - 48              |                 |              |    |
| Address 🙆 http://192.168.1. | 1/cgi-bin/webcm?g | etpage=%2Fhtn  | nl%2Fdefs%2Fstyle | 5%2Fmenus%2Fn   | nenu.html&var:sty | le=style5&var 🔽 | 🔁 Go 🛛 Links | ** |
|                             | Quick Start       | Setup          | Advanced          | Tools           | Status            | Help            |              | ^  |
| Setup                       |                   |                | Firev             | all/NAT Service | 25                |                 |              |    |
| LAN Setup                   |                   |                | 🗹 Enable F        | irewall and N4  | AT Service        |                 |              |    |
| LAN Configuration           |                   |                | C Indolo I        |                 |                   |                 |              |    |
| Ethernet Switch             |                   |                |                   |                 |                   |                 |              |    |
| Firewall/NAT<br>Services    |                   |                |                   |                 |                   |                 |              |    |
| WAN Setup                   |                   |                |                   |                 |                   |                 |              |    |
| New Connection              | 1                 |                |                   |                 |                   |                 |              | Ξ  |
| Modem 🥥                     |                   |                |                   |                 |                   |                 |              |    |
| connection0                 |                   |                |                   |                 |                   |                 |              |    |
| Log Out                     |                   |                |                   |                 |                   |                 |              |    |
| Save All                    |                   |                |                   |                 |                   |                 |              |    |
| Reboot                      | ]                 |                |                   |                 |                   |                 |              |    |
|                             |                   |                |                   |                 |                   | Apply           | Cancel       | ~  |
| E Done                      |                   |                |                   |                 |                   | 🥥 Inter         | net          | -  |

# Настройка Глобальной сети Новое соединение

Работая с территориально удалёнными соединениями, в первую очередь необходимо обеспечить управление соединением. Получив возможность управления соединением, следует настроить его постоянный виртуальный канал (PVC) и протокол.

| Setup:New Connection - Microsoft Inter<br>File Edit Vew Pavorites Tools Help<br>Book - Control Res Color State<br>(C) Book - Control Res Color State<br>(C) Book - Control Res Color State<br>(C) Setup:New Connection - Microsoft Inter<br>File Edit Vew Pavorites Tools Help<br>(C) Setup:New Connection - Microsoft Inter<br>File Edit Vew Pavorites Tools Help<br>(C) Setup:New Connection - Microsoft Inter<br>File Edit Vew Pavorites Tools Help<br>(C) Setup:New Connection - Microsoft Inter<br>File Edit Vew Pavorites Tools Help<br>(C) Setup:New Connection - Microsoft Inter<br>File Edit Vew Pavorites Tools Help<br>(C) Setup:New Connection - Microsoft Inter<br>File Edit Vew Pavorites Tools Help<br>(C) Setup:New Connection - Microsoft Inter<br>(C) Setup:New Connection - Microsoft Help<br>(C) Setup:New Connection - Microsoft Help<br>(C) Setup:New | net Explorer                                                                                                    |                                                               |
|----------------------------------------------------------------------------------------------------|----------------------------------------------------------------------------------------------------|---------------------------------------------------------------|
|                                                                                                    | and the field of the field of t | energe deur werden erste erken werde tilter 💌 🌄 Go. 🛛 Linke 🕷 |
| eourosa 🗧 nobrij 142-166-1-1jcg-boljwebonik gicha,                                                                                                    | em waar kun waar der stwaar sig web waar hier na waar hier na hundower sig yeers sig webower in den                                                                                                    | ementova merunsecipova merutore V 🔽 do 🛛 🖬                    |
|                                                                                                    | Quick Start Setup Advanced Tools Status                                                                                                    | Help                                                          |
| Setup                                                                                                    | PPPoE Connection Setup                                                                                                    |                                                               |
| LAN Setup                                                                                                    | Name: PPPoE Type: PPPoE V                                                                                                    | Sharing: Disable                                              |
| LAN Configuration                                                                                                    | Options: SNAT SFirewall VLAN ID: 0                                                                                                    | Priority Bits: 0 🗹                                            |
| Ethernet Switch<br>Firewall/NAT                                                                                                    | PPP Settings                                                                                                    | PVC Settings                                                  |
| Services                                                                                                    | Username: username                                                                                                    | PVC: New Y                                                    |
| WAN Setup                                                                                                    | Password: ••••                                                                                                    | VPI: 0                                                        |
| New Connection                                                                                                    | Idle Timeout: 60 secs                                                                                                    | VCI: 38                                                       |
| Modem 🧠                                                                                                    | Keep Alive: 10 min                                                                                                    | QoS: UBR V                                                    |
| connection0                                                                                                    | Authentication:   Auto   CHAP   PAP                                                                                                    | PCR: 0 ms                                                     |
| Log Out                                                                                                    | MTU: 1492 bytes                                                                                                    | SCP: D sps                                                    |
| Save All                                                                                                    | On Demand: 🔲 🛛 Default Gateway: 🗭                                                                                                    | bec o ps                                                      |
| Rehnot                                                                                                    | Enforce MTU: 🗹 Debug: 🗌                                                                                                    | MBS: Cells                                                    |
| 110000                                                                                                    | PPP Unnumbered: LAN: LAN group 1                                                                                                    | CDVT: 0 usecs                                                 |
|                                                                                                    | Connect Disconnect                                                                                                    | PVC:                                                          |
|                                                                                                    | A                                                                                                    | pply Delete Cancel                                            |
|                                                                                                    |                                                                                                    |                                                               |
|                                                                                                    |                                                                                                    |                                                               |
|                                                                                                    |                                                                                                    |                                                               |
|                                                                                                    |                                                                                                    |                                                               |
|                                                                                                    |                                                                                                    |                                                               |

- **Имя (Name):** введите имя своего провайдера (ISP). Эта информация необходима только с целью проведения идентификации.
- Тип (Туре): существует шесть методов (PPPoE/ PPPoA/ Статический (Static) / DHCP/ Мостовой (Bridge) / CLIP).

#### Настройки протокола PPP (точка-точка) (PPP Settings)

**Инкапсуляция (Encapsulation):** выберите тип инкапсуляции (предоставляется вашим провайдером).

**Имя пользователя (Username):** введите имя пользователя, предоставленное вашим провайдером.

Пароль (Password): введите пароль, предоставленный вашим провайдером.

- Временной лимит по бездействию (Idle Timeout): временной лимит по бездействию означает то, что маршрутизатор отключается по истечении заданного времени пребывания в состоянии бездействия. По умолчанию данный лимит составляет 60 секунд. Установив лимит, равный 0, соединение ISDN с провайдером будет постоянным.
- Таймер отключения (Keep Alive): в режиме протокола LCP (управления каналом связи) это таймер отключения. Если ответный сигнал на эхо-импульс протокола LCP не поступает в течение определенного промежутка времени, то соединение прерывается. По умолчанию таймер установлен на 10.

- Аутентификация (Authentication): выберите соответствующий протокол аутентификации. (Автоматически (Auto) / протокол СНАР (протокол аутентификации «вызов – приветствие» (СНАР)/ протокол РАР (протокол аутентификации пароля) (РАР).
- **МЕП (MRU):** максимальная единица приема информирует однорангового пользователя соединения PPP о максимальном объеме данных PPP, который может быть принят устройством. По умолчанию данная величина равна 1492 и используется в начале согласования PPP. При нормальном согласовании одноранговый пользователь, получив сведения о максимальной единице приема, не отправит пакет данных, превышающий по объему указанной величины.

#### Настройки PVC (постоянного виртуального канала) (PVC Settings)

- VPI (идентификатор виртуального пути): при необходимости замены данной величины введите требующуюся величину первичного соединения (при PVC = 0). Значение по умолчанию: 0.
- VCI (идентификатор виртуального канала): при необходимости замены данной величины введите требующуюся величину первичного соединения (при PVC = 0). Значение по умолчанию: 0.
- **QoS:** качество услуги. Выберите CBR (Постоянная скорость передачи двоичных данных) и установите фиксированную полосу частот для речевого и информационного трафика. Выберите UBR (Незаданная скорость передачи двоичных данных) для неограниченных по времени приложений, например, e-mail (электронная почта). Выберите VBR (Переменная скорость передачи двоичных данных) при пакетной передаче данных и при использовании полосы частот несколькими приложениями.
- РСК (максимальная скорость ячейки): разделите скорость (бит/с) линии DSL (цифровой абонентской линии) на 424 (размер ячейки ATM (асинхронного режима передачи)) для определения скорости PCR (максимальной скорости ячейки). Это максимальная скорость, с которой передатчик способен передавать ячейки.
- SCR (поддерживаемая скорость ячейки): при помощи данной настройки устанавливается поддерживаемая скорость ячейки, т. е. средняя скорость передачи ячейки в течение длительного времени.

Статические настройки (Static Settings)

- **Инкапсуляция (Encapsulation):** выберите тип инкапсуляции (предоставляется вашим провайдером).
- **Адрес IP (IP Address):** личный IP-адрес для подключения к локальной частной сети (по умолчанию: 192.168.1.1).
- Сетевая маска (Netmask): сетевая маска для локальной частной сети

(по умолчанию: 255.255.255.0).

- Шлюз по умолчанию (Default Gateway): данная настройка является опционной. Введите IP-адрес маршрутизатора вашей сети.
- **DNS (сервер доменных имен):** при помощи данной настройки устанавливается IP-адрес сервера DNS (сервера доменных имён).

Режим (Mode): Мостовой (Bridged) и Марщрутизированный (Routed).

#### <u>Настройки протокола DHCP (протокола динамической конфигурации хоста)</u> (DHCP Settings)

- **Инкапсуляция (Encapsulation):** выберите тип инкапсуляции (предоставляется вашим провайдером).
- **Адрес IP ( IP Address):** личный IP-адрес для подключения к локальной частной сети (по умолчанию: 192.168.1.1).

Настройки моста (Bridge Settings)

**Инкапсуляция (Encapsulation):** выберите тип инкапсуляции (предоставляется вашим провайдером).

Настройки CLIP (CLIP Settings)

- Адрес IP ( IP Address): личный IP-адрес для подключения к локальной частной сети (по умолчанию: 192.168.1.1).
- **Маска сети (Netmask):** маска сети для локальной частной сети (по умолчанию: 255.255.255.0).
- Сервер ARP (протокола разрешения адресов) (ARP Server): обеспечивает преобразование IP-адреса в адрес ATM.
- Шлюз по умолчанию (Default Gateway): данная настройка является опционной. Введите IP-адрес маршрутизатора вашей сети.
- Применить (Apply): щелкните Применить (Apply) для сохранения изменений.

## Модем

Данная страничка позволяет выбрать тип передачи ADSL.

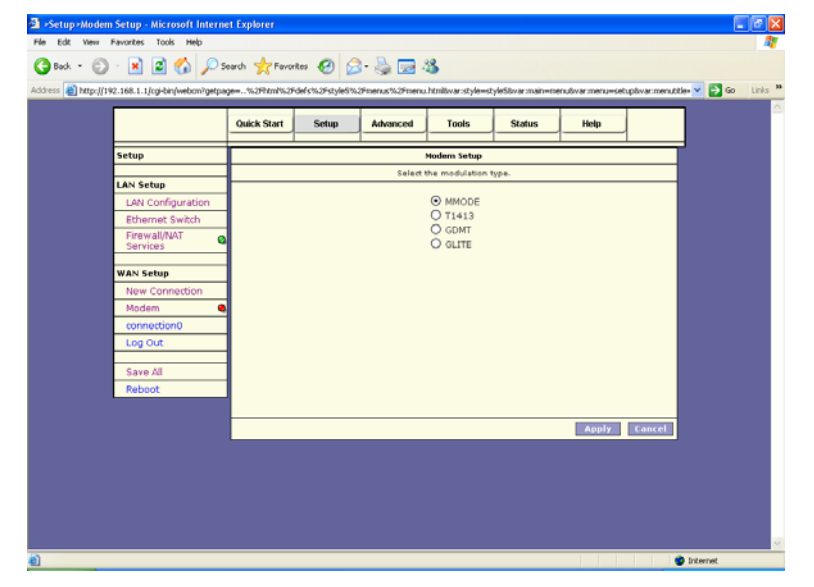

- **Т1413:** высокоскоростной режим (ANSI Т1.413 Вып. 2) с линейной поддержкой скорости нисходящего потока до 8 Мбит/с и восходящего до 832 Кбит/с.
- **GDMT:** высокоскоростной режим (G.dmt, G992.1) с линейной поддержкой скорости нисходящего потока до 8 Мбит/с и восходящего до 832 Кбит/с.
- **GLITE:** G.lite (Стандартный режим) (G.992.2) с линейной поддержкой скорости нисходящего потока до 1,5 Мбит/с и восходящего до 512 Кбит/с.
- **ММОDE (многорежимный):** поддержка многорежимного стандарта (ANSI T1.413 Вып. 2; G.dmt(G.992.1); G.lite(G.992.2)).
- Применить (Apply): щелкните Применить (Apply) для сохранения изменений.

# РАСШИРЕННАЯ НАСТРОЙКА UPnP (универсальное устройство Plug & Play)

Универсальное устройство Plug & Play (UPnP) является распределительным стандартом открытой сети, использующее протокол TCP/IP для обеспечения простого соединения различных устройств в рамках одноранговой сети. Устройство UPnP способно динамично войти в сеть, получить IP-адрес, передать свои собственные свойства и узнать о других устройствах в сети. Кроме того, данное устройство способно без каких-либо затруднений покинуть сеть, что происходит автоматически, если оно больше не используется.

| Advanced #UPr        | nP - Microsoft Internet Ex     | plorer                                                                                                    | <b>Z</b> X |
|----------------------|--------------------------------|----------------------------------------------------------------------------------------------------|------------|
| File Edit View F     | avorites Tools Help            |                                                                                                    | 47         |
| G Back - 🕥           | - 🖹 🗟 🏠 🔎 %                    | arch 👷 Ferontes 🛛 🔗 - 🍓 📼 🦓                                                                                                    |            |
| Address 🙆 http://192 | 2.168.1.1/cgi-bin/webcm?getpag | ge=.%2Phtml%2Fdefs%2Fstyle5%2Fmenus%2Fmenu.htmlbvar:style=style5bvar:main=menutivar:menu=advbvar:menutitle=3 🛩 🛃 Go                                                                                                    | Links *    |
|                      |                                |                                                                                                    | <u>^</u>   |
|                      |                                | Quick Start Setup Advanced Tools Status Help                                                                                                    |            |
|                      |                                |                                                                                                    |            |
|                      | Advanced                       | UPnP                                                                                                    |            |
|                      | UPnP 🧠                         | To enable UPnP, check the Enable UPnP box and select a connection below.                                                                                                    |            |
|                      | SNTP Q                         | Enable UPNP                                                                                                    |            |
|                      | SNMP Q                         |                                                                                                    |            |
|                      | IP QoS                         | WAN Connection: connection0                                                                                                    |            |
|                      | LAN Clients                    | LAN Connection: LAN group 1                                                                                                    |            |
|                      | LAN Isolation                  |                                                                                                    |            |
|                      | Bridge Filters                 |                                                                                                    |            |
|                      | Multicast 🧕                    |                                                                                                    |            |
|                      | Static Routing                 |                                                                                                    |            |
|                      | Dynamic Routing                |                                                                                                    |            |
|                      | Firewall                       |                                                                                                    |            |
|                      | Port Forwarding                |                                                                                                    |            |
|                      | Access Control                 |                                                                                                    |            |
|                      | IP Filters                     |                                                                                                    |            |
|                      | Log Out                        | Apply                                                                                                    |            |
|                      | Save All                       |                                                                                                    |            |
|                      | Reboot                         |                                                                                                    |            |
|                      |                                |                                                                                                    |            |
|                      |                                |                                                                                                    |            |
|                      |                                |                                                                                                    |            |
| Done                 |                                | Sector Contract Contract Contr |            |

Активировать UPNP (Enable UPNP): активизация устройства UPnP. Применить (Apply): щелкните Применить (Apply) для сохранения изменений.

# Протокол SNTP (простой синхронизирующий сетевой протокол)

Маршрутизатор отсчитывает время при помощи соединения с сервером SNTP. Это позволяет маршрутизатору синхронизировать системные часы с глобальной сетью Интернет. Синхронизированные часы маршрутизатора используются для ведения записей в журнале безопасности и управления фильтрацией клиентов.

|                 | Onick Start Setun Advanced Tools Status Heln                       |
|-----------------|--------------------------------------------------------------------|
|                 |                                                                    |
| Advanced        | SNTP                                                               |
| 10-0            | To enable SNTP, check the Enable SNTP box and enter a time server. |
| SNTD            |                                                                    |
| SNMP            | Enable SNTP                                                        |
| IP QoS          | Primary SNTP Server: 0.0.0                                         |
| LAN Clients     | Secondary SNTP Server: 0.0.0                                       |
| LAN Isolation   | Techina ONTO Server 0.000                                          |
| Bridge Filters  | Teroary skills server. 0000                                        |
| Multicast       | Secs                                                               |
| Static Routing  | Polling Interval: 30 Mins                                          |
| Dynamic Routing | Retry Count: 2                                                     |
| Firewall        | Time Zone: (GMT-12.00) International Date Line West                |
| Port Forwarding | Day Light:                                                         |
| Access Control  | ]                                                                  |
| IP Filters      |                                                                    |
| Log Out         | Apply Cancel                                                       |
| Save All        | -                                                                  |
| Dahaat          | -                                                                  |

**Первичный сервер SNTP (Primary SNTP Server):** введите адрес сервера SNTP. По умолчанию 0.0.0.0.

Вторичный сервер SNTP (Secondary SNTP Server): введите адрес сервера SNTP. По умолчанию 0.0.0.0.

**Третичный сервер SNTP (Tertiary SNTP Server):** введите адрес сервера SNTP. По умолчанию 0.0.0.0.

Тайм-аут (Timeout): тайм-аут (сек) для ответа на запрос SNTP.

**Временной интервал опроса (Polling Interval):** временной интервал (мин.) между двумя успешными запросами SNTP.

Количество повторных запросов (Retry Count): максимальное количество неудачных запросов SNTP, отправленных на сервер.

Часовой пояс (Time Zone): часовой пояс вашего местоположения.

**Переход на «летнее время» (Day Light):** функция перехода на «летнее время» включена (1) или отключена (0). По умолчанию отключена.

# Протокол SNMP (простой протокол сетевого управления)

Протокол SNMP позволяет администратору сети контролировать сеть путем определения настроек различных удаленных сетевых устройств. Обычно сетевой администратор использует программу станции управления SNMP, например, браузер MIB (базы управляющей информации), расположенный на локальном хосте, для получения информации от агентов SNMP, таких как используемый вами в настоящий момент маршрутизатор.

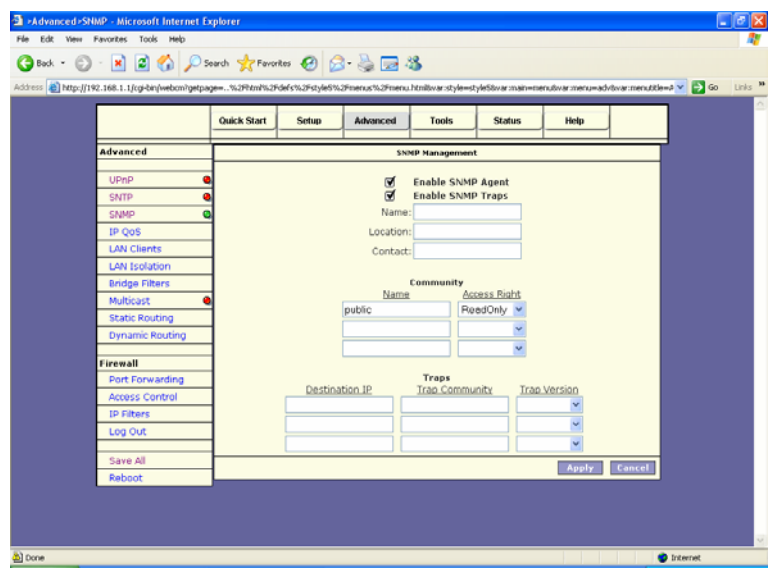

**Имя (Name):** введите информацию об имени системы в строку, предназначенную для такой информации.

Местоположение (Location): введите информацию о местоположении системы.

Контактное лицо (Contact): введите информацию о контактном лице системы в соответствующей строке.

**Поставщик OID (идентификатора объекта) (Vendor OID):** предприятие OID, к которому принадлежит система.

# IP QoS (качество услуг Интернет-протокола)

Провайдер согласится с битами Типа услуг IP-пакета, если они установлены пользователем в приложении. При установленном количестве битов Типа услуг провайдер направляет IP-пакеты в одну из трех очередей, по которым происходит соединение с интерфейсом глобальной сети.

|                 | Quick   | Start  | Setup    | Advanced        | Tool      | s Sta       | stus          | Help     |           | ٦ |
|-----------------|---------|--------|----------|-----------------|-----------|-------------|---------------|----------|-----------|---|
| Advanced        | -       | _1-    |          | 1               | 1         |             | 1             |          | -1        | - |
| Auvanceu        | -       |        |          |                 | TP Q      | 13          |               |          |           | - |
| UPnP            | •       |        |          | Choose a con    | nection:  | onnection0  | v             |          |           |   |
| SNTP            | •       |        |          | Low priority    | weight: 4 | 0% 💌        |               |          |           |   |
| SNMP            | 9       |        | ì        | Medium priority | weight: 6 | 0% 👻        |               |          |           |   |
| IP QoS          | -       |        | i        | Enable          | IPQoS:    | ]           |               |          |           |   |
| LAN Clients     | -       |        |          | Truster         | d Mode: 🗖 | )           |               |          |           |   |
| LAN Isolation   | _       |        |          |                 |           |             |               |          |           |   |
| Bridge Filters  | -       | Source | Source   | Destination     | Destinati | on Deutered | The law liter | Dhu Davi | TOC Date  |   |
| Multicast       | e rvame | Mask   | Port Sta | d Mask          | Port Star | t Protocol  | Priority      | Phy Port | TOS Delet | * |
| Static Routing  | -       |        |          | ,               |           |             |               |          |           | - |
| Dynamic Routing | -       |        |          |                 |           |             |               |          | bbA       |   |
| Firewall        |         |        |          |                 |           |             |               |          |           |   |
| Port Forwarding | 1       |        |          |                 |           |             |               |          |           |   |
| Access Control  | 1       |        |          |                 |           |             |               |          |           |   |
| IP Filters      | 1—      |        |          |                 |           |             |               |          |           | _ |
| Log Out         |         |        |          |                 |           |             |               | Appl     | Cance     |   |
|                 |         |        |          |                 |           |             |               |          |           |   |
| Save All        |         |        |          |                 |           |             |               |          |           |   |
| Reboot          |         |        |          |                 |           |             |               |          |           |   |

**Выберите соединение (Choose a connection):** вы можете выбрать соединение.

Низкоприоритетное весовое значение (Low priority weight): установите весовое значение по низкоприоритетной очереди.

Среднеприоритетное весовое значение (Medium priority weight): установите весовое значение по среднеприоритетной очереди.

Включить качество услуг IP (Enable IPQoS): качество услуг IP включено или отключено.

# Клиенты ЛВС

Страница «Клиенты ЛВС» (LAN Clients) позволяет настроить конфигурацию порта ЛВС.

| v2.166.1.1)cg-on/webonxgetpa | ge=%2Phml%2 | Fdefs%2Fstyle5%; | Finerius%2Fineriu | htnikvar:style=st | yle58war:main=mer | usvar:menu=ac | Movar:menutitle= |
|------------------------------|-------------|------------------|-------------------|-------------------|-------------------|---------------|------------------|
|                              | Quick Start | Setup            | Advanced          | Tools             | Status            | Help          |                  |
| Advanced                     |             |                  |                   | LAN Clients       |                   |               |                  |
| UPnP G                       |             | To add a LA      | N Client, Enter I | Address and Ho    | ostname, then cl  | ick Apply.    |                  |
| SNTP                         |             |                  |                   |                   |                   |               |                  |
| SNMP C                       |             | S                | elect LAN Conn    | ection: LAN g     | roup 1 💌          | _             |                  |
| IP QoS                       | 1           |                  | Enter IP A        | idress:           |                   |               |                  |
| LAN Clients                  | 1           |                  | Hos               | tname:            |                   |               |                  |
| LAN Isolation                | 1           |                  | MAC A             | dress:            |                   |               |                  |
| Bridge Filters               | ] -         |                  | Dyn               | mic Addresse      | 5                 |               |                  |
| Multicast 🧧                  | B           | eserve IP Ade    | dress Ho:         | tname             | MAC               | Type          |                  |
| Static Routing               | 1           | 192.10           | 58.1.2 test01     | 3aed942d 00       | 11:09:98:56:      | 43 Dynamic    |                  |
| Dynamic Routing              | 4           |                  |                   |                   |                   |               |                  |
| Firewall                     | 1           |                  |                   |                   |                   |               |                  |
| Port Forwarding              | 1           |                  |                   |                   |                   |               |                  |
| Access Control               | ]           |                  |                   |                   |                   |               |                  |
| IP Filters                   |             |                  |                   |                   |                   |               | _                |
| Log Out                      |             |                  |                   |                   |                   | Apply         | Lancel           |
| Raus All                     |             |                  |                   |                   |                   |               |                  |
| Save Au<br>Reheat            |             |                  |                   |                   |                   |               |                  |
| Reboot                       |             |                  |                   |                   |                   |               |                  |

Новый IP-адрес (New IP Address): введите IP-адрес.

Имя хоста (Hostname): введите Имя хоста.

**МАС-адрес (MAC Address):** введите МАС-адрес (управления доступом к среде).

Применить (Apply): щелкните Применить (Apply) для сохранения изменений.

## LAN Isolation

# Изолирование ЛВС

Страница «Изолирование ЛВС» (LAN Isolation) позволяет блокировать трафик от одной ЛВС к другой.

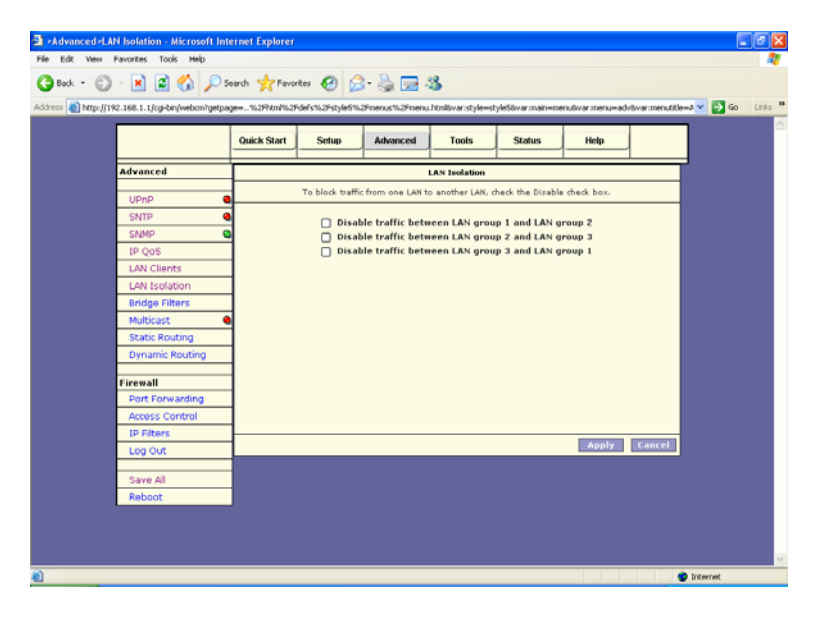

## Мостовые фильтры

Страница «Настройка мостовой фильтрации» позволяет пользователям настроить конфигурацию IP-фильтрации.

|                 | Quick Start Setup Advanced Tools Status Help                    |
|-----------------|-----------------------------------------------------------------|
| Advanced        | Bridge Filters                                                  |
|                 |                                                                 |
| UPnP            | a 🗋 Enable Bridge Filters                                       |
| SNTP            | Enable Bridge Filter Management Interface                       |
| SNMP            | Select LAN: LAN group 1 Y                                       |
| IP Q0S          | Bridge Filter Management Interface: Ethemet 📉                   |
| LAN Clients     | Src MAC Src Port Dest MAC Dest Port Protocol Mode               |
| LAN Isolation   | U0-00-00-00-00-00 ANY V00-00-00-00 ANY V PPPot Session V Deny V |
| Bridge Filters  | Add                                                             |
| Multicast       |                                                                 |
| Static Routing  | Edit Src MAC Src Port Dest MAC Dest Port Protocol Mode Delete   |
| Dynamic Routing |                                                                 |
| Firewall        |                                                                 |
| Port Forwarding |                                                                 |
| Access Control  |                                                                 |
| IP Filters      |                                                                 |
| Log Out         | Apply Cancel                                                    |
| Save All        |                                                                 |
| Sale Mi         | -                                                               |

- **МАС-источника (Source MAC):** при включенной функции мостовой фильтрации введите MAC-адрес источника, выберите **Блокировать (Block)** и щелкните **Добавить (Add)**. После этого все входящие пакеты глобальной сети, ЛВС и сети Ethernet с соответствующим MAC-адресом источника будут отфильтровываться. Выбрав **Переадресовать (Forward)**, данные пакеты будут переадресованы на ПК адресата.
- **МАС-адресата (Destination MAC):** при включенной функции мостовой фильтрации введите MAC-адрес адресата, выберите **Блокировать (Block)** и щелкните **Добавить (Add)**. После этого все входящие пакеты глобальной сети, ЛВС и сети Ethernet с соответствующим MAC-адресом адресата будут отфильтровываться. Выберите **Переадресовать (Forward)**, и данные пакеты будут переадресованы на ПК адресата.
- **Тип (Туре):** введите шестнадцатизначный номер в строку типа сети Ethernet в виде пакетов Ethernet\_II. Например, 0800 соответствует IP-протоколу.

## Многоадресная передача

Провайдер способен предоставлять приложения, использующие многоадресный IP-протокол для получения доступа к видеосодержанию. Данное приложение следует применять при включенной функции NAT (трансляции сетевых адресов).

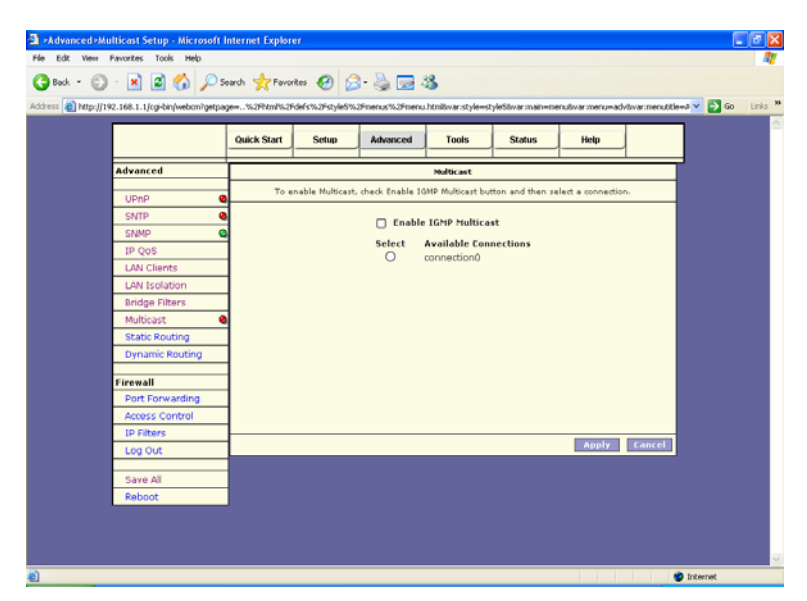

Применить (Apply): щелкните Применить (Apply) для сохранения изменений.

## Статическая маршрутизация

Данные настройки обеспечивают управление приложением RIP-маршрутизации (протокол маршрутной информации) и информацией статической маршрутизации для провайдера. RIP-приложение поддерживает как версию 1,, так и версию 2.

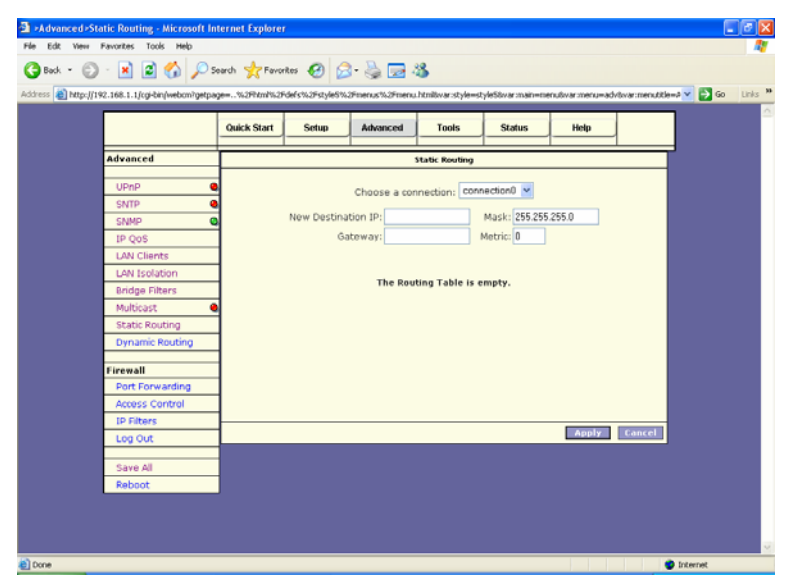

IP нового адресата (New Destination IP): введите IP-протокол нового адресата.

Шлюз (Gateway): введите IP-адрес шлюза.

Применить (Apply): щелкните Применить (Apply) для сохранения изменений.

#### Динамическая маршрутизация

Данные настройки обеспечивают управление приложением RIP-маршрутизации (протокол маршрутной информации) и информацией статической маршрутизации для провайдера. RIP-приложение поддерживает как версию 1,, так и версию 2.

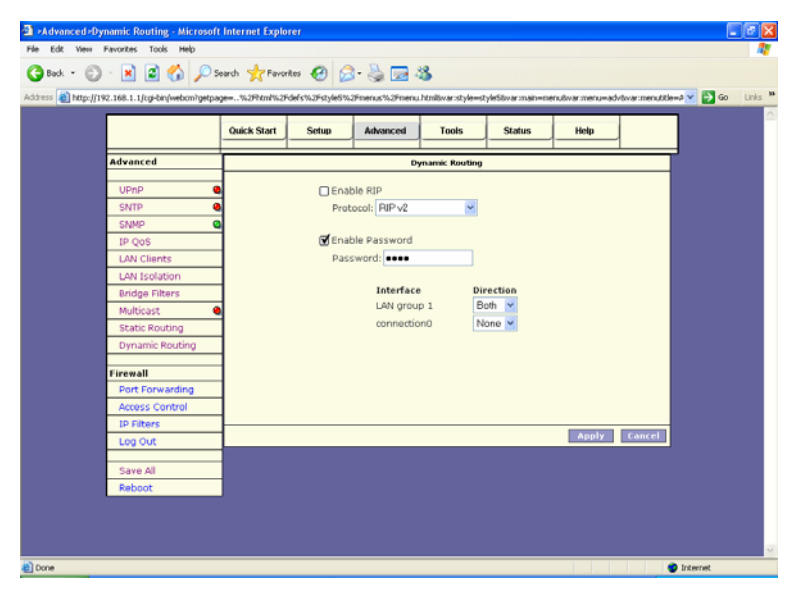

## Переадресация портов

Страница переадресации портов позволяет пользователю определить порядок переадресации портов без вмешательства политики определения баз данных брандмауэрами и использовать данный порядок в соединении.

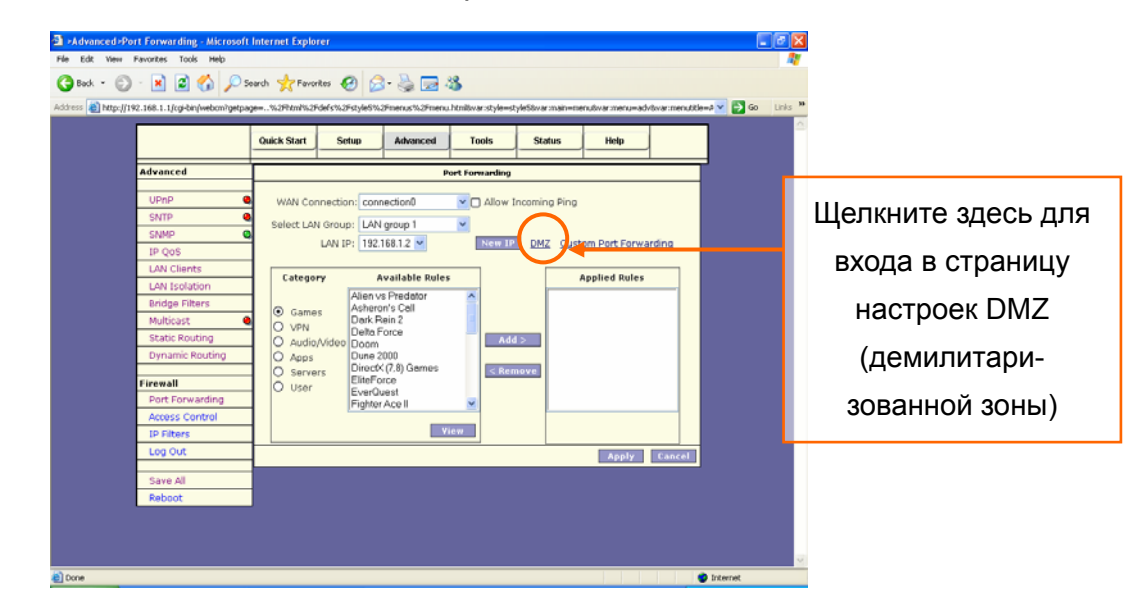

Выберите соединение (Choose a connection): вы можете выбрать соединение. IP ЛВС (LAN IP): введите IP-протокол вашей ЛВС. Например, 192.168.1.2. Применить (Apply): щелкните Применить (Apply) для сохранения изменений.

## DMZ (демилитаризованная зона)

Страница настроек DMZ позволяет вам включить или отключить данную функцию.

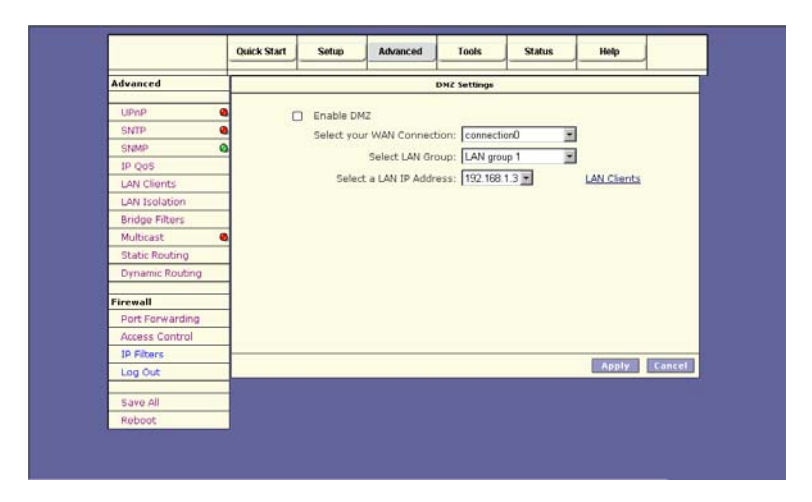

## Контроль доступа

Контроль доступа позволяет пользователям определять, разрешен или нет исходящему трафику доступ через интерфейс глобальной сети.

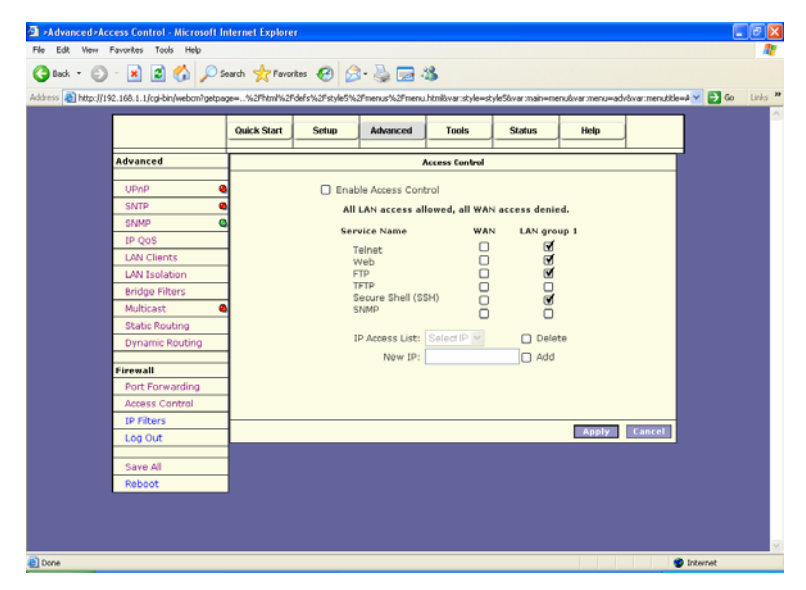

Применить (Apply): щелкните Применить (Apply) для сохранения изменений.

## IP-Фильтр

Функция IP-фильтр (IP Filter) поможет вам защитить локальную сеть от внешних врагов. Она также ограничивает доступ пользователей локальной сети к Интернету. Кроме того, она способна отфильтровать специальные пакеты, способные инициировать установление маршрутизатором исходящего соединения.

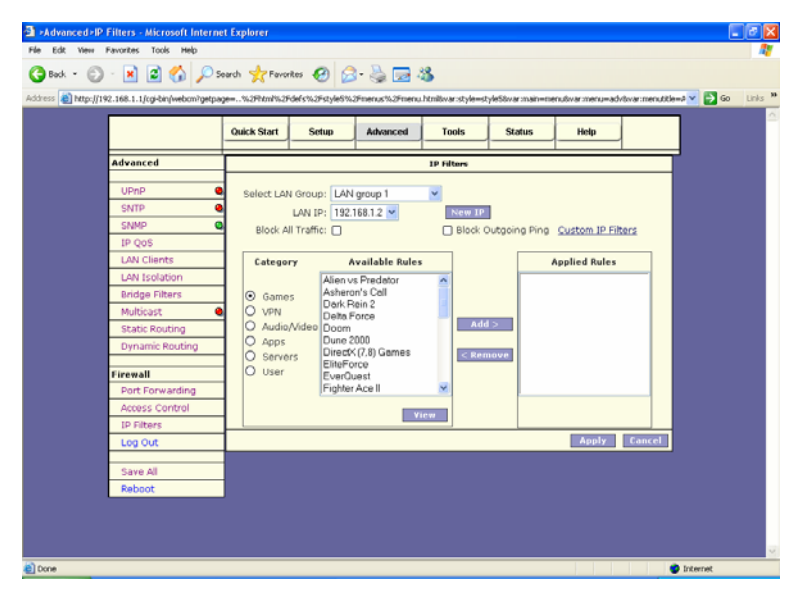

**ІР ЛВС (LAN IP):** выберите IP-протокол вашей ЛВС. Например, 192.168.1.2. **Применить (Apply):** щелкните **Применить (Apply)** для сохранения изменений.

# СЕРВИС

Раздел «Сервис» (Tools) позволяет вам сохранить конфигурацию, перезапустить шлюз, обновить программное обеспечение шлюза, настроить информацию пользователя и удаленного доступа, а также провести ping-тест и модем-тест.

#### Системные команды

Системные команды (System Commands) позволят вам выполнять основные системные операции. Нажмите на кнопку, чтобы выполнить команду.

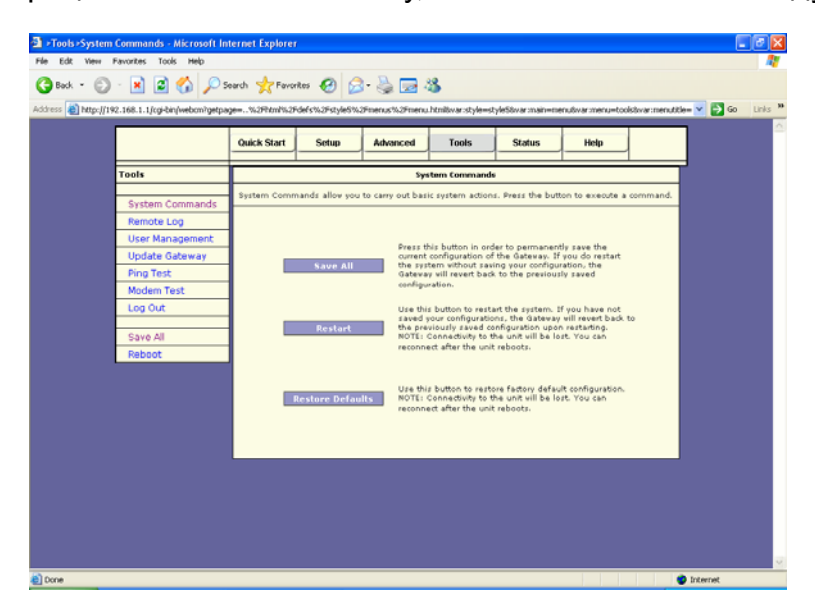

## Удаленный доступ

На странице «Таблица маршрутизатора» (Router Table) изображена таблица маршрутизации, а также при помощи этой страницы можно вручную вводить информацию маршрутизации. В таблице маршрутизации отражается состояние маршрутизации Адресата, Сетевой маски, Шлюза и Интерфейса. «interface br0» означает интерфейс USB; «Io0» означает интерфейс обратной связи, а «ppp1» - PPP-интерфейс. «Gateway» означает шлюз.

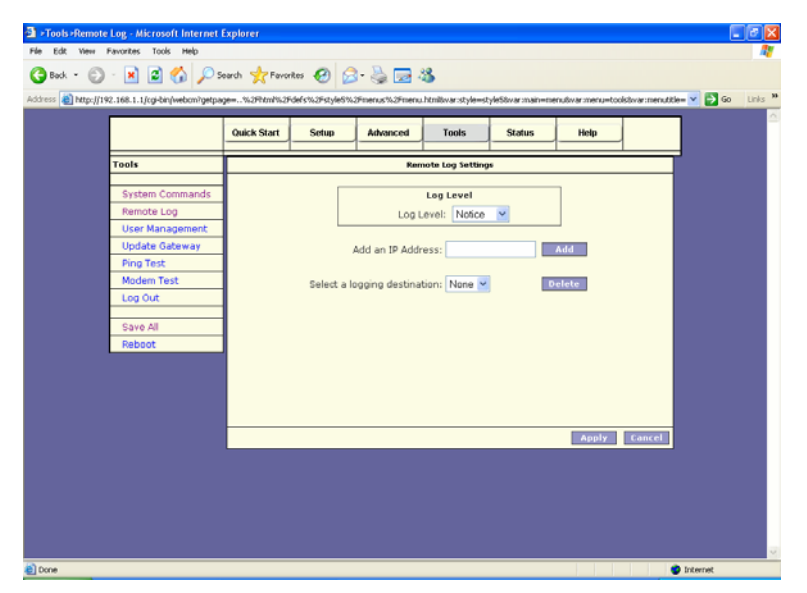

Применить (Apply): щелкните Применить (Apply) для сохранения изменений. Диспетчер пользователя

Диспетчер пользователя предназначен для изменения имени пользователя и пароля.

| Edit View      | Favorites Tools Help           | ernet explorer |                 |                 |                    |                 |                  |                | l           |      |
|----------------|--------------------------------|----------------|-----------------|-----------------|--------------------|-----------------|------------------|----------------|-------------|------|
| Back - 🕤       | 🕒 🖹 📓 🏠 🔎 s                    | earch 🤺 Favo   | ntos 🚱 💋        | ) - 🚴 🖂 - I     | 3                  |                 |                  |                |             |      |
| ss 👸 http://14 | 92.168.1.1/cgi-bin/webon?getpa | 20%2Phmi%2     | defs%2Fstyle6%2 | 2Fmenus%2Fmenu  | .html8var:style=st | yle58var:main=m | enutivar:menu=to | olstwar:menuti | tie= 🔽 🔂 Go | Link |
|                |                                |                |                 |                 |                    |                 |                  | -              | 7           |      |
|                |                                | Quick Start    | Setup           | Advanced        | Tools              | Status          | Help             |                |             |      |
|                | Tools                          |                |                 |                 | er Managamont      |                 |                  |                | -           |      |
|                | 1001                           |                |                 |                 | er Hanagernen      |                 |                  |                | -           |      |
|                | System Commands                |                | User Mani       | agement is used | to change your     | User Name or P  | assword.         |                |             |      |
|                | Remote Log                     |                |                 | User            | Name: Admin        |                 |                  |                |             |      |
|                | User Management                |                |                 | 0               | en ande            |                 |                  |                |             |      |
|                | Update Gateway                 |                |                 | Pas             | sworu:             |                 |                  |                |             |      |
|                | Ping Test                      |                |                 | Confirmed Pas   | sword:             |                 |                  |                |             |      |
|                | Modern Test                    |                |                 | Idle Ti         | meout: 30          | minutes         |                  |                |             |      |
|                | Log Out                        |                |                 |                 |                    |                 |                  |                |             |      |
|                | Caula All                      |                |                 |                 |                    |                 |                  |                |             |      |
|                | Reboot                         |                |                 |                 |                    |                 |                  |                |             |      |
|                | Habbot                         |                |                 |                 |                    |                 |                  |                |             |      |
|                |                                |                |                 |                 |                    |                 |                  |                |             |      |
|                |                                |                |                 |                 |                    |                 |                  |                |             |      |
|                |                                |                |                 |                 |                    |                 |                  |                |             |      |
|                |                                | <u> </u>       |                 |                 |                    |                 | Applu            | Cancal         |             |      |
|                |                                |                |                 |                 |                    |                 | мррту            | Cancer         |             |      |
|                |                                |                |                 |                 |                    |                 |                  |                |             |      |
|                |                                |                |                 |                 |                    |                 |                  |                |             |      |
|                |                                |                |                 |                 |                    |                 |                  |                |             |      |
|                |                                |                |                 |                 |                    |                 |                  |                |             |      |
|                |                                |                |                 |                 |                    |                 |                  |                |             |      |
|                |                                |                |                 |                 |                    |                 |                  |                |             |      |

Имя пользователя (User Name): По умолчанию 'Admin' (администратор).

Пароль (Password): По умолчанию 'Admin' (администратор).

#### Обновить шлюз

Чтобы обновить программное обеспечение шлюза, выберите вкладку Обновить (Update) (Базовая/Файловая система) (Kernel/ File system) или Конфигурационный файл (Configuration file) в окне Выберите файл (Select a File), а затем щелкните по кнопке Обновить шлюз (Update Gateway).

В дополнении вы можете загрузить конфигурационный файл из системы, щелкнув по кнопке **Получи конфигурацию (Get Configuration)**.

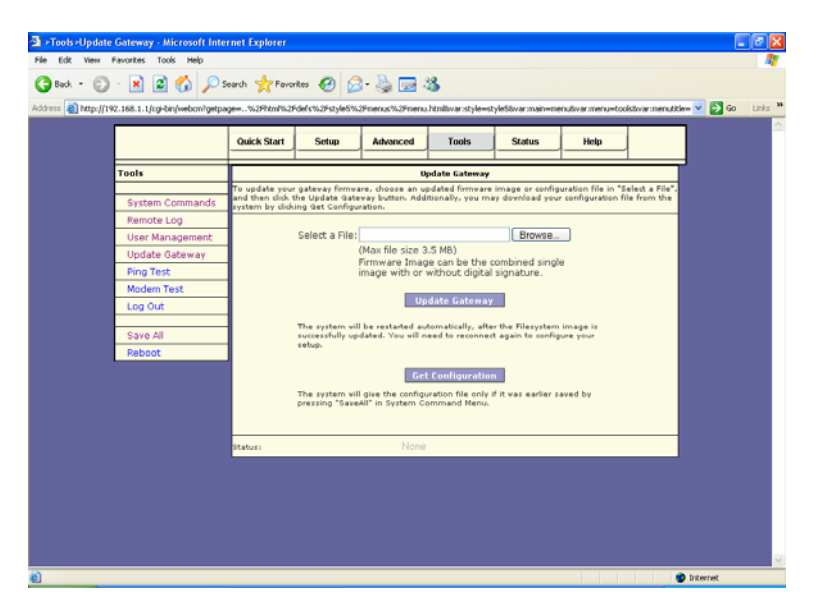

## Ping-тест

Packet Internet Groper (отправитель пакетов Интернет) является протоколом, отправляющим ICMP-эхо-запросы (протокола управляющих сообщений в сети Интернет) для проверки доступности удаленного хоста.

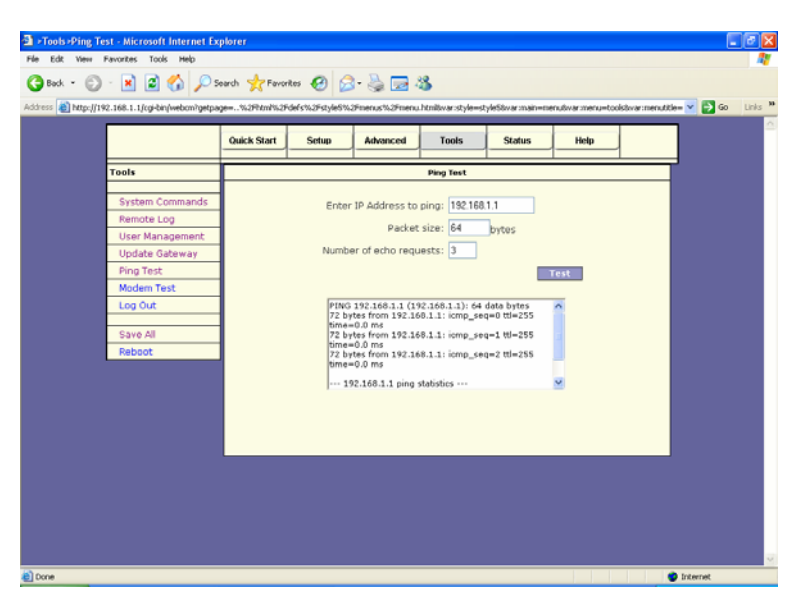

# МодемТест модема

Этот тест используется для проверки правильности соединения модема с сетью. Этот тест выполняется в течение нескольких секунд. Для выполнения теста выберите свое соединение из списка и нажмите кнопку **Тест (Test).** 

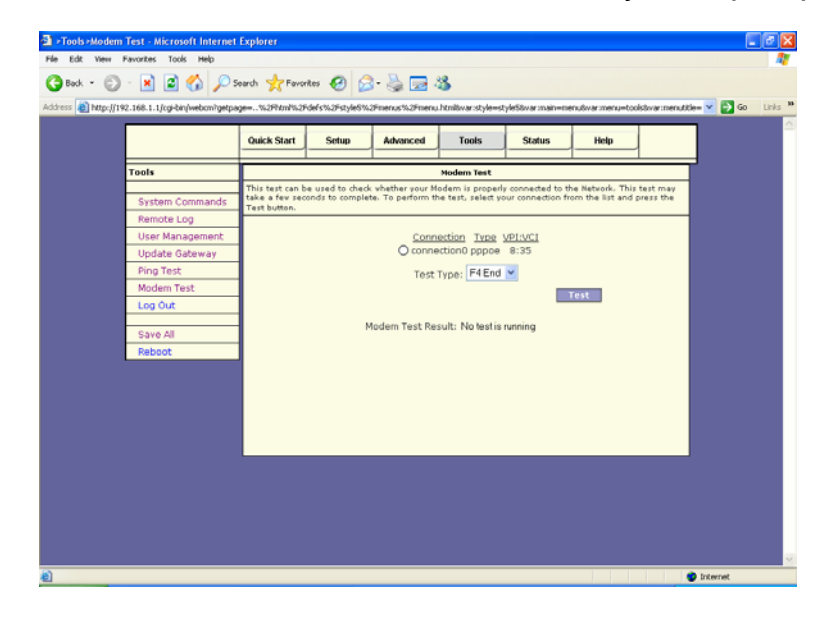

# СОСТОЯНИЕ

Раздел «Состояние» (Status) позволяет контролировать Состояние/Статистику (Status/Statistics) различных соединений и интерфейсов.

#### Сетевая статистика

На странице «Статистика сети Ethernet» (Ethernet Network Statistics) отображается статистика соединения Ethernet. На странице «Статистика сети DSL (цифровая абонентская линия)» (DSL Network Statistics) отображается статистика соединения DSL. На странице «Статистика сети беспроводной связи» (Wireless Network Statistics) отображается статистика соединения по беспроводной связи.

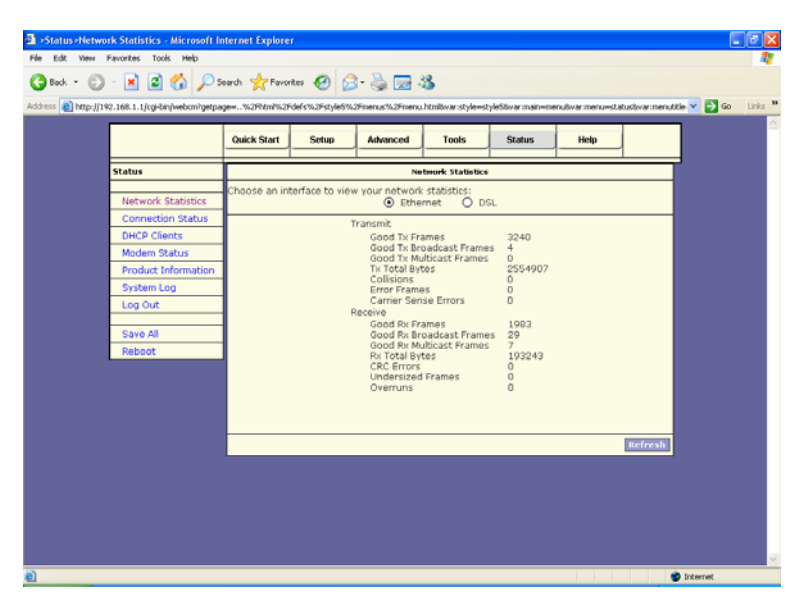

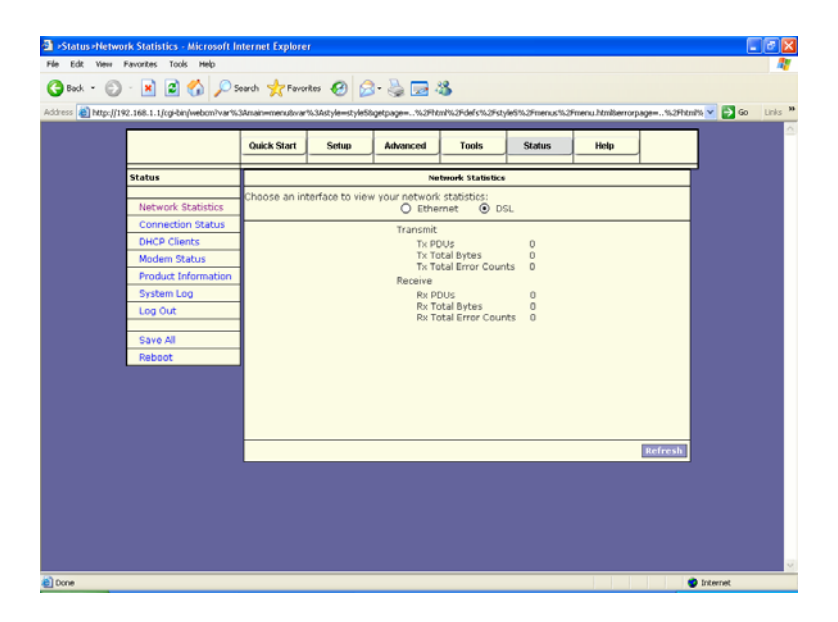

## Состояние соединения

На странице «Состояние соединения» (Connection Status) отображается состояние PPP-протокола для каждого PPP-интерфейса.

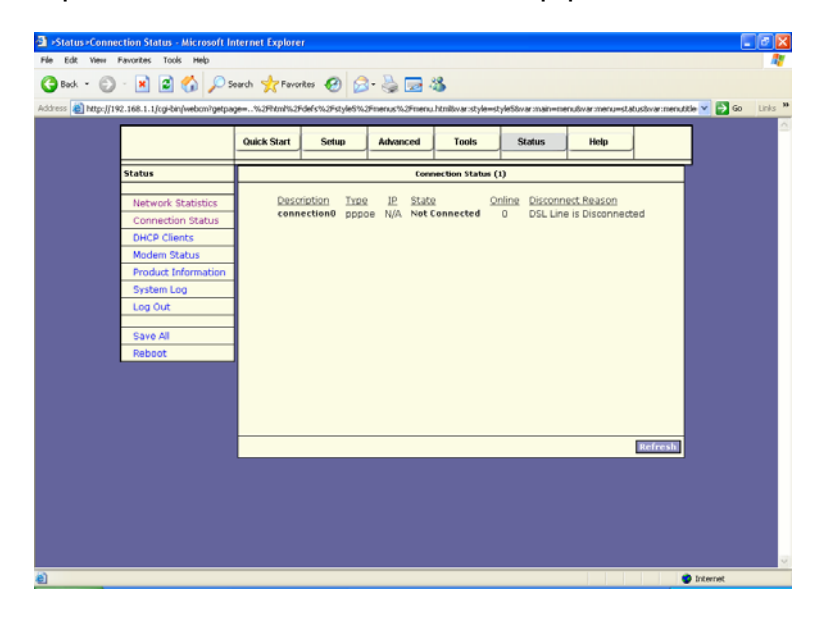

# **DHCP-клиенты**

На странице «DHCP-клиенты» (протокола динамической конфигурации хоста) (DHCP Clients) отображаются MAC-адрес, IP-адрес, имя хоста и срок аренды.

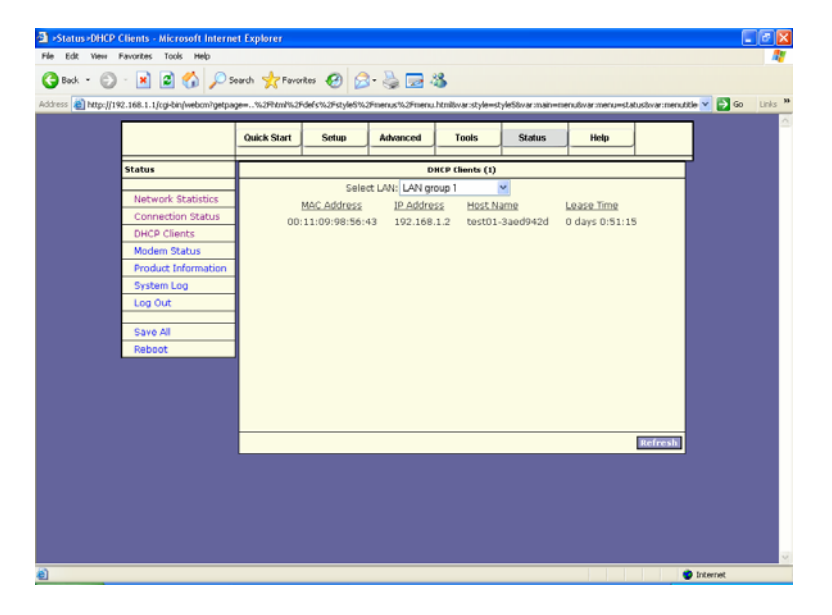

## Состояние модема

На странице «Состояние модема» (Modem Status) отображается состояние модема и статистика DSL (цифровой абонентской линии).

|                                                                                                    | Quick Start Setup Advanced Tools Status Help                                                                                                    |
|----------------------------------------------------------------------------------------------------|----------------------------------------------------------------------------------------------------|
| Status                                                                                                    | Modern Status                                                                                                    |
| Network Statistics<br>Connection Status<br>DHCP Clients<br>Modem Status<br>Product Information<br>System Log<br>Log Out<br>Save All<br>Reboot | Modem Status         Disconnected           Connection Status         Disconnected           Us Rate (kbps)         0           US Margin         0           DS Margin         0           US Margin         0           US Margin         0           US Margin         0           US Line Attenuation         0           US Line Attenuation         0           Peak (CPI Rate         0 (els per sec           CRC Transferred         0           CRC Transferred         0           Frating         0           CRT Transferred         0           Frating         0           CRC Transferred         0           Frating         0           CRT Transferred         0           Frating         0           Frating         0           Frating         0           Frating         0           Frating         0           Frating         0           Frating         0           Frating         0           Frating         0 |
|                                                                                                    | Refresh                                                                                                    |
|                                                                                                    |                                                                                                    |

# Информация о продукте

На странице «Информация о продукте» (Product Information) отображается информация о продукте и версиях программного обеспечения.

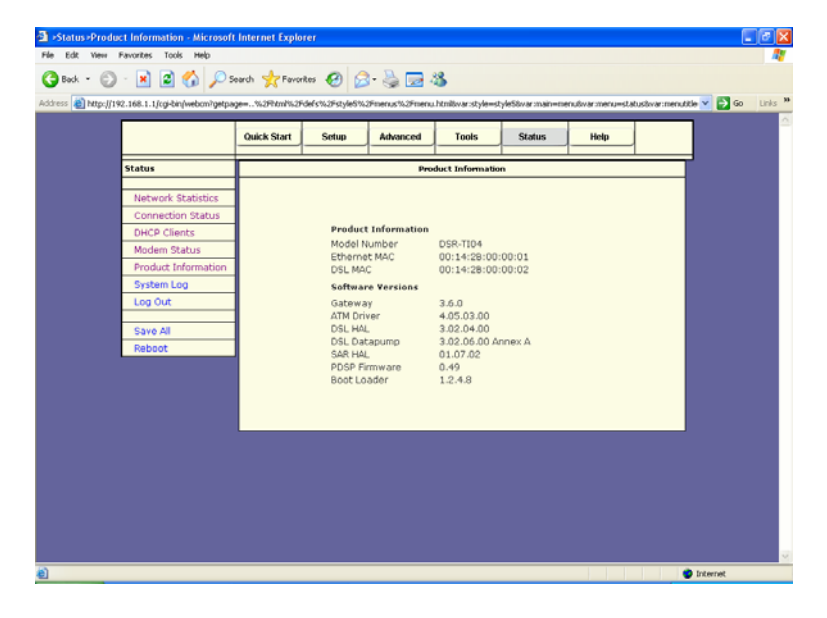

## Системный журнал

На странице «Системный журнал» (System Log) показаны события, инициированные системой.

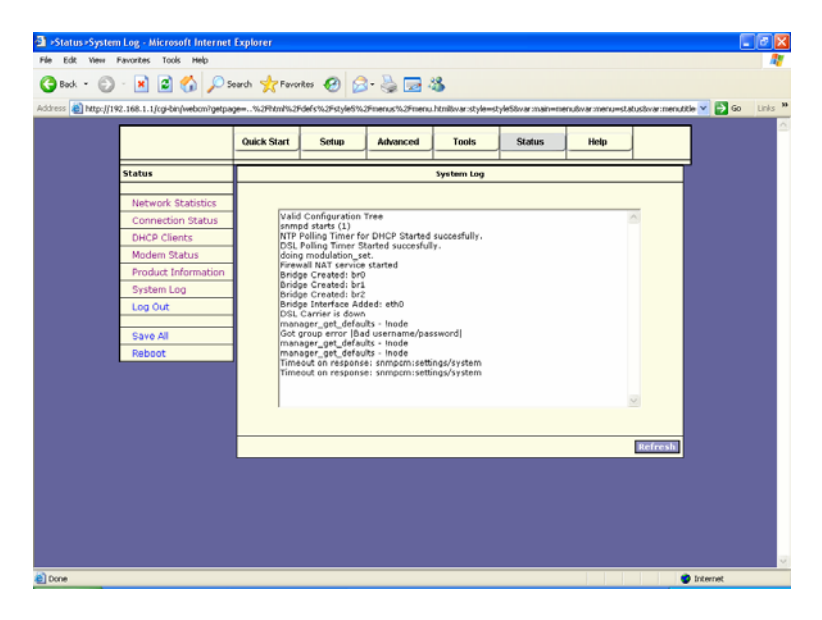

# СПРАВКА

В данном разделе вы найдете справочные материалы (на английском языке) по Брандмауэру (Firewall), Мостовым фильтрам (Bridge Filters), клиентам ЛВС (LAN Clients) и PPP-соединению (PPP Connection).

# Справка о Брандмауэре (Firewall)

Справочный материал по переадресации портов, контролю доступа и усиленной защите от несанкционированного доступа.

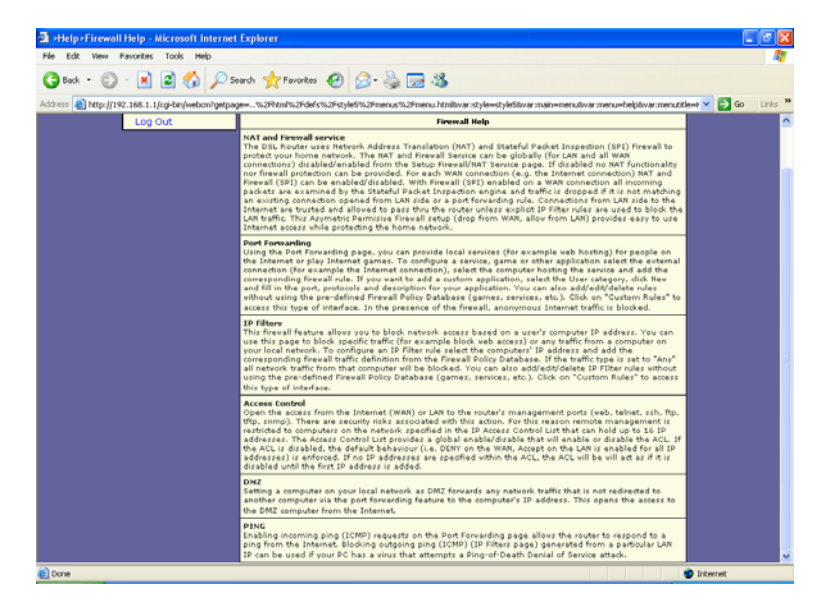

# Справка по Мостовому фильтру

Справочный материал о мостовых фильтрах.

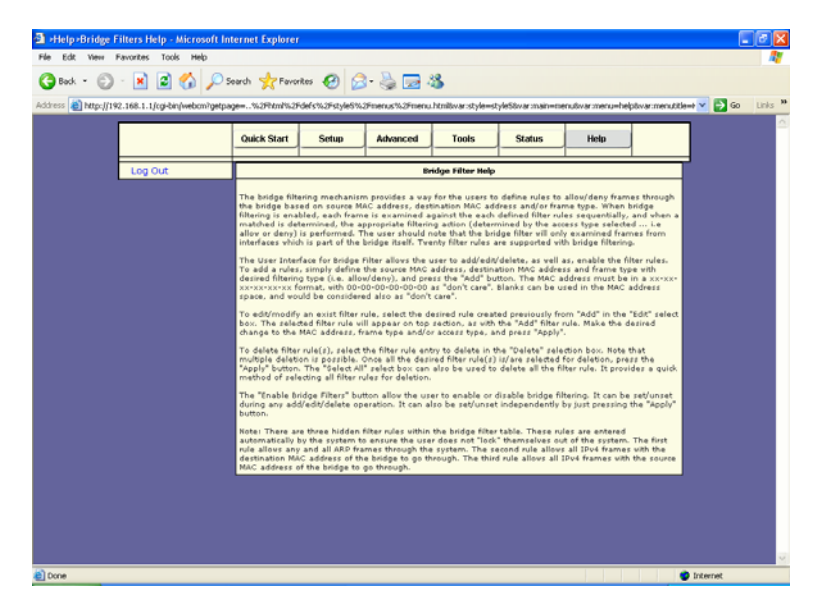

# Клиенты ЛВС

Справочный материал о клиентах ЛВС.

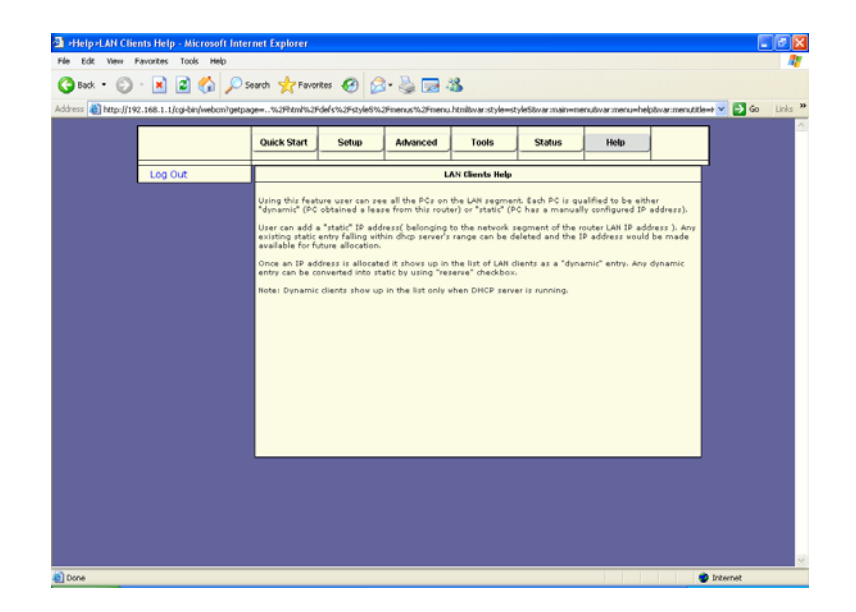

# РРР-соединение

Справочный материал о создании РРР-соединения.

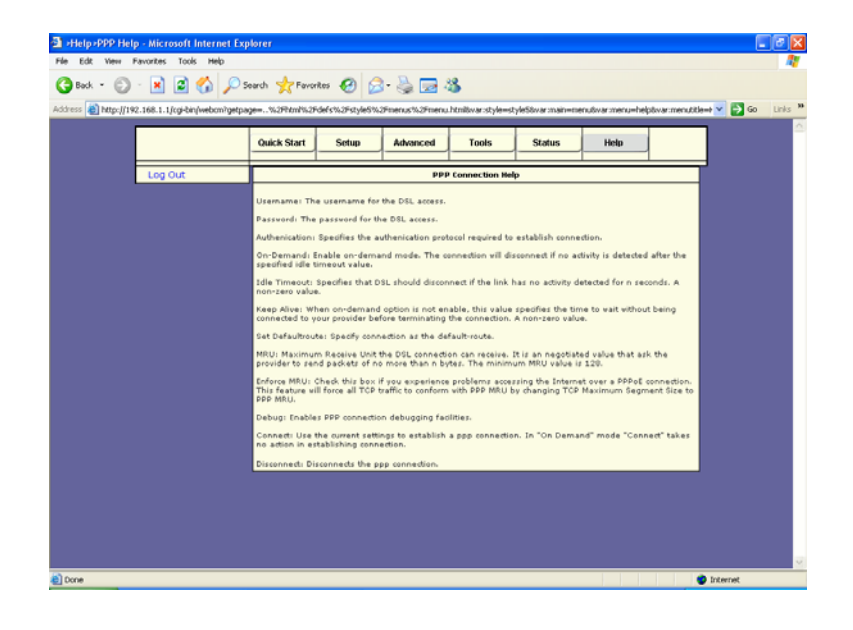

# Справка по UPnP (универсальному устройству «Plug & Play)

Справочный материал об универсальном устройстве «Plug & Play».

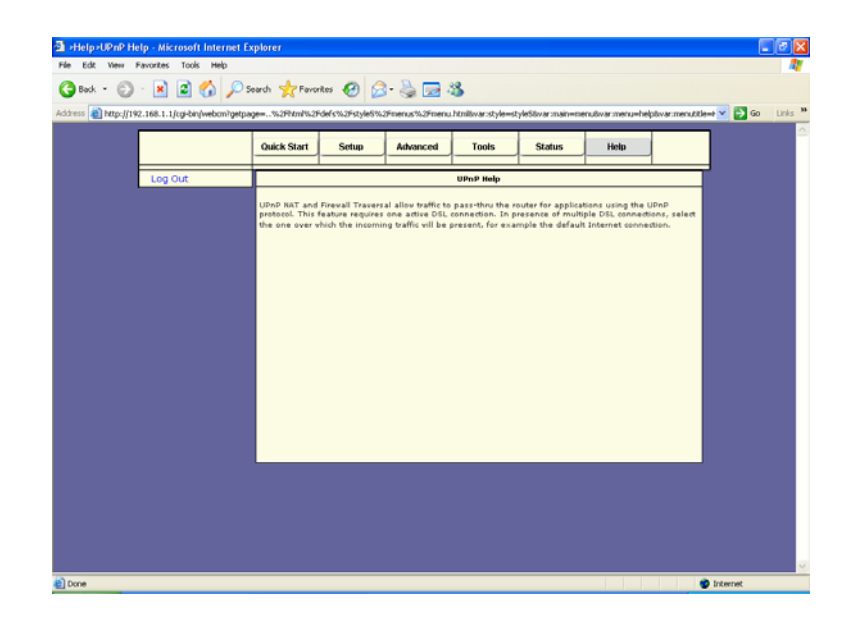

# Справка по IP QoS

Справочный материал о IP-протоколе качества услуг.

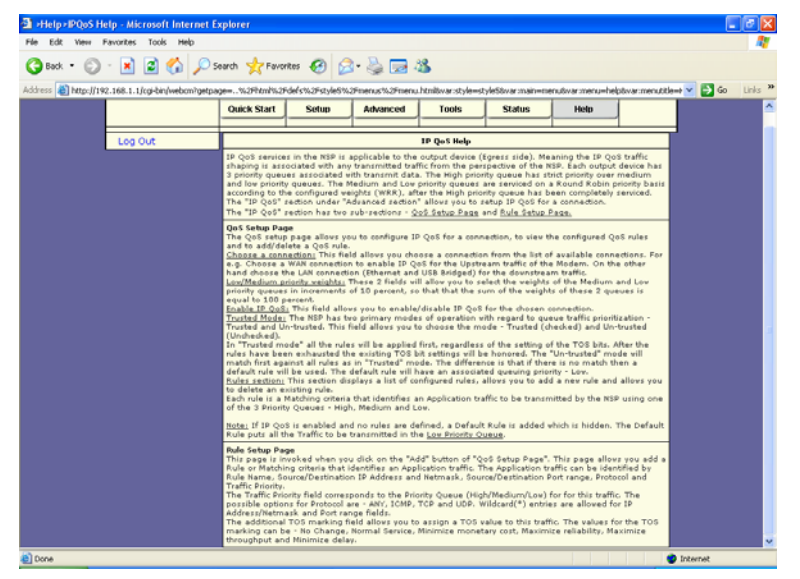

# Приложение

| Страна   | Поставщики услуг Интернет<br>(провайдеры) | РVС<br>(постоянный<br>виртуальный<br>канал) |
|----------|-------------------------------------------|---------------------------------------------|
| Россия   | СТРИМ                                     | VPI:1                                       |
|          |                                           | VCI:50                                      |
| Бельгия  |                                           | VPI:0                                       |
|          |                                           | VCI:33                                      |
| Канада   | Telus                                     | VPI:0                                       |
|          |                                           | VCI:35                                      |
| Дания    | Cybercity                                 | VPI:8                                       |
|          |                                           | VCI:35                                      |
|          | Tiscali                                   | VPI:8                                       |
|          |                                           | VCI:35                                      |
| Германия |                                           | VPI:1                                       |
|          | 1 & 1 Internet DSL                        | VCI:32                                      |
|          | AOL DSL                                   | VPI:1                                       |
|          |                                           | VCI:32                                      |
|          | Arcor DSL                                 | VPI:8                                       |
|          |                                           | VCI:35                                      |
|          | Freenet DSL                               | VPI:1                                       |
|          |                                           | VCI:32                                      |
|          | Fireline networks                         | VPI:1                                       |
|          |                                           | VCI:32                                      |
|          | GMX Internet                              | VPI:1                                       |
|          |                                           | VCI:32                                      |
|          | Hansenet                                  | VPI:8                                       |

|  |                  | VCI:35 |
|--|------------------|--------|
|  | Netcologne       | VPI:8  |
|  |                  | VCI:35 |
|  | Schlund          | VPI:1  |
|  |                  | VCI:35 |
|  | Snafu ADSL       | VPI:1  |
|  |                  | VCI:32 |
|  | Tiscali          | VPI:1  |
|  |                  | VCI:32 |
|  |                  | VPI:1  |
|  | T-online         | VCI:32 |
|  | Anderer Anbieter | VPI:1  |
|  |                  | VCI:32 |

| Country   | ISP                | PVC    |
|-----------|--------------------|--------|
| Франция   | Wannadoo           | VPI:8  |
|           |                    | VCI:35 |
|           | Tiscali            | VPI:8  |
|           |                    | VCI:35 |
| Израиль   | KPN PPPoE LLC      | VPI:8  |
|           |                    | VCI:48 |
|           | Tolocom Italia     | VPI:8  |
| Италия    |                    | VCI:35 |
|           | Rest oil presente  | VPI:8  |
|           |                    | VCI:35 |
| Голландия |                    | VPI:8  |
|           | KPN PPPoA VC-MuX   | VCI:48 |
|           | BBeyond Bridge LLC | VPI:0  |

|                |                       | VCI:33  |
|----------------|-----------------------|---------|
|                | BBeyond PPPoA VC-MuX  | VPI:0   |
|                |                       | VCI:35  |
| Новая Зеландия | New Zealand Telecom   | VPI:0   |
|                |                       | VCI:100 |
| Португалия     | Todos os apresentador | VPI:0   |
|                |                       | VCI:35  |
|                | Albura                | VPI:1   |
|                |                       | VCI:32  |
| Испания        | Colt Teeccom          | VPI:0   |
|                |                       | VCI:35  |
|                | Earth                 | VPI:8   |
|                |                       | VCI:32  |
| Испания        |                       | VPI:8   |
|                | Eresmas               | VCI:35  |
|                | Jazztel               | VPI:8   |
|                |                       | VCI:35  |
|                | Ola Internet          | VPI:8   |
|                |                       | VCI:35  |
|                | Retevision VPI:0      | VPI:0   |
|                |                       | VCI:35  |
|                | Terra                 | VPI:8   |
|                | V                     | VCI:32  |
|                | Tiscali               | VPI:1   |
|                |                       | VCI:32  |
|                |                       | VPI:8   |
|                | lelefornica           | VCI:32  |

|  |         | VPI:8           |  |
|--|---------|-----------------|--|
|  | Telepac | VCI:35          |  |
|  | Uni2    | VPI:1<br>VCI:33 |  |
|  |         |                 |  |
|  | Va com  | VPI:8           |  |
|  | Ta.com  | VCI:32          |  |
|  | Wanadoo | VPI:8           |  |
|  |         | VCI:32          |  |

| Country                 | ISP                                   | PVC             |
|-------------------------|---------------------------------------|-----------------|
|                         | Island ssimi                          | VPI:0<br>VCI:35 |
| Суоми                   | Landssimi                             | VPI:8<br>VCI:48 |
|                         | Vortex                                | VPI:8           |
| Швейцария               | Alle anbieter                         | VPI:1           |
| Швеция                  | Skanova                               | VPI:8           |
|                         |                                       | VCI:35          |
|                         |                                       | VPI:0           |
| <b>T</b> . <b>X</b>     | Hinet                                 | VCI:33          |
| Тайвань                 | Seednet                               | VPI:0           |
|                         |                                       | VCI:33          |
|                         | Etisalat Classical IP Single User     | VPI:8           |
| Объединенные Арабские   | Elisalal Classical IP Single User     | VCI:35          |
| Эмираты                 | Etisalat Classical IP for<br>Business | VPI:8           |
|                         |                                       | VCI:35          |
| Соединенное королевство | British Telecom                       | VPI:0           |
|                         |                                       | VCI:38          |

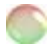